# intelbras

#### Middleware de Centrais

Manual de instalação e configuração

Defense IA 3.2

#### Sumário

| 1. | Defe  | ense IA                                                          | 3    |
|----|-------|------------------------------------------------------------------|------|
| 2. | Insta | alação do Middleware de Centrais                                 | 3    |
| 3. | Com   | no verificar as portas do firewall                               | 8    |
| 4. | Com   | no realizar o primeiro acesso                                    | . 11 |
| 5. | Cent  | trais de Alarme                                                  | . 12 |
| ŗ  | 5.1.  | Configuração prévia de uma central de alarme                     | . 13 |
| ŗ  | 5.2.  | Como adicionar uma central de alarme através do Web Client       | . 17 |
| ŗ  | 5.3.  | Como sincronizar uma central de alarmes                          | . 22 |
| ŗ  | 5.4.  | Configurando partições e zonas via Web Client                    | .24  |
| ŗ  | 5.5.  | Como operar uma central de alarme                                | .27  |
| ŗ  | 5.6.  | Anulação de Zona (Bypass)                                        | . 30 |
| ŗ  | 5.7.  | Como configurar e visualizar os eventos das centrais             | . 32 |
| 6. | Cent  | trais de Incêndio                                                | . 34 |
| (  | 5.1.  | Configuração prévia de uma central de incêndio                   | . 34 |
| (  | 5.2.  | Como adicionar uma central de incêndio através do Web Client     | . 38 |
| (  | 5.3.  | Como configurar e visualizar os eventos das centrais de incêndio | .41  |

#### 1. Defense IA

O Defense IA tem como foco gerir a inteligência artificial dos equipamentos e realizar o videomonitoramento do sistema de forma ágil. Monitore toda a solução em um único software, compatível com CFTV, controle de acesso, detectores de metais, vídeo wall, protocolo Onvif e centrais de alarmes e incêndio.

Tenha informações em tempo real sobre a saúde do sistema e monitore os principais eventos por meio de dashboards, tornando o monitoramento mais eficiente. Crie e acompanhe casos e operações a partir de imagens e gravações com registros de incidentes, gerando relatórios com informações detalhadas das ocorrências.

Interligue os sistemas da matriz, filiais e outras plantas de uma empresa, proporcionando uma gestão unificada e inteligente do monitoramento.

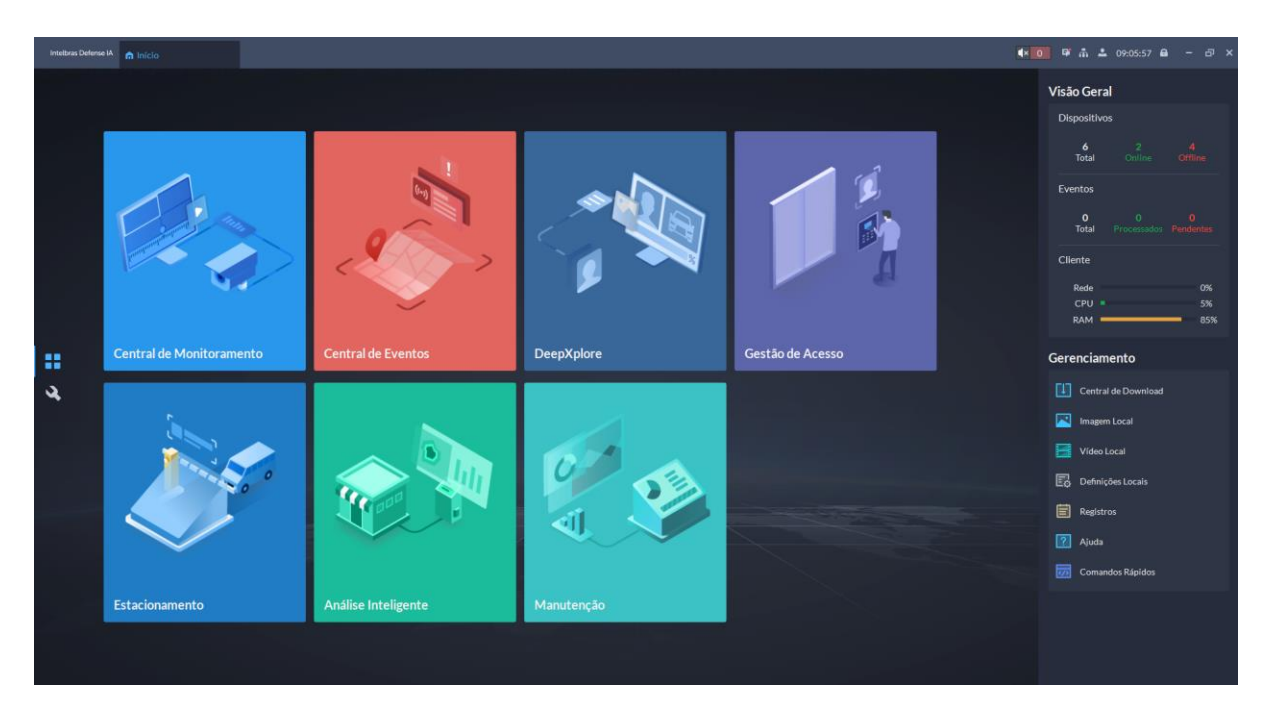

#### 2. Instalação do Middleware de Centrais

Após realizar o download, clique no instalador com o botão direito e o execute como administrador.

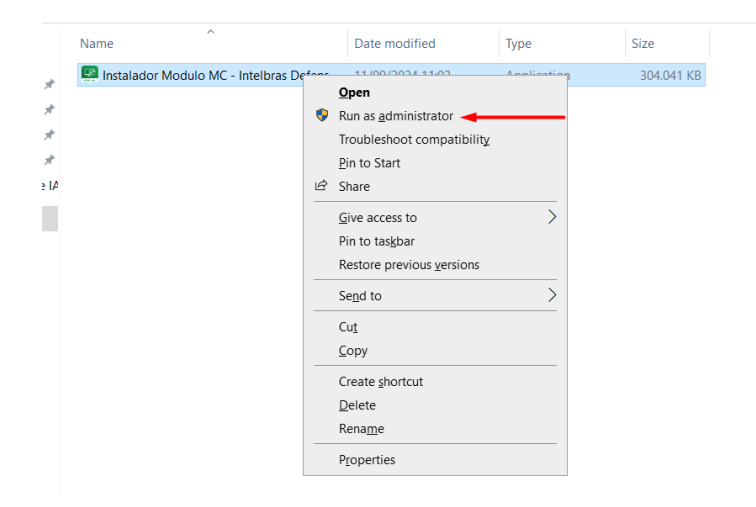

#### Configurando o instalador:

Após executar o instalador como administrador, abrirá uma página do instalador, clique em avançar e aceite os termos clicando em "Eu aceito o acordo". Em seguida clique em avançar.

| 🔝 Intelbras Modulo MC - Instalador                                                                                                    | —                           |       | ×       |
|----------------------------------------------------------------------------------------------------|-----------------------------|-------|---------|
| Acordo de Licença<br>Por favor leia as seguintes informações importantes antes de                                                                                                    | continuar.                  |       | (IION)  |
| Por favor leia o seguinte Acordo de Licença. Você deve aceitar<br>acordo antes de continuar com a instalação.                                                                                                  | r os termos                 | deste |         |
| INTELBRAS.<br>10.2. Antes de qualquer medida judicial, buscare<br>solucionar qualquer divergência por meio de neg<br>amigável entre as partes. Qualquer dúvida, entra<br>com: grupo.juridico@intelbras.com.br. | mos<br>ociação<br>ar em cor | ntato |         |
| ● Eu aceito o acordo<br>○ Eu não aceito o acordo                                                                                                    |                             |       | ·       |
| Voltar                                                                                                    | <u>A</u> vançar             | Ca    | ancelar |

#### Clique em avançar novamente.

| ormação                                                          |                                                                                                    |                                                             |                      |
|------------------------------------------------------------------|----------------------------------------------------------------------------------------------------|-------------------------------------------------------------|----------------------|
| Por favor leia a                                                 | as seguintes informações importantes a                                                                                                    | antes de continuar.                                         | (                    |
| Quando você e                                                    | estiver pronto pra continuar com o insta                                                                                                   | alador, clique em Avar                                      | ıçar.                |
|                                                                  | POLÍTICA DE PRIVACID                                                                                                    | ADE                                                         | 1                    |
| O que vo<br>Privacidad                                           | ocê precisa saber antes d<br>e da Intelbras?                                                                                               | e ler a Política                                            | a de                 |
| O que vo<br>Privacidad<br>No decorre<br>com os res               | ocê precisa saber antes d<br>e da Intelbras?<br>er dessa política, adotamos os<br>pectivos significados:                                   | <b>e ler a Política</b><br>termos abaixo lis                | <b>a de</b><br>stado |
| O que vo<br>Privacidad<br>No decorre<br>com os res<br>Autoridade | ocê precisa saber antes de<br>e da Intelbras?<br>er dessa política, adotamos os<br>pectivos significados:<br>e Nacional de Proteção de Dad | e ler a Política<br>termos abaixo lis<br>los (ANPD) - É o ó | a de<br>stado        |

Agora escolha a pasta de instalação e avance novamente

| 💽 Intelbras Modulo MC - Instalador 🛛 🚽 🕹                                                                    |
|----------------------------------------------------------------------------------------------------|
| Selecione o Local de Destino<br>Aonde o Intelbras Modulo MC deve ser instalado?                             |
| O instalador instalará o Intelbras Modulo MC na seguinte pasta.                                             |
| Pra continuar clique em Avançar. Se você gostaria de selecionar uma pasta<br>diferente, clique em Procurar. |
| C:\Program Files (x86)\Intelbras\Intelbras Modulo MC Procurar                                               |
|                                                                                                    |
|                                                                                                    |
| Pelo menos 1,54 MBs de espaço livre em disco são requeridos.                                                |
| <u>V</u> oltar <u>N</u> ext > Cancelar                                                                      |

Digite a senha na qual você escolheu na instalação do Defense IA e clique em Testar Conexão.

| 🔝 Intelbras Client Web de Centrais - Instala                       | dor    | —       |          |
|--------------------------------------------------------------------|--------|---------|----------|
| Configuração do Defense IA<br>Digite as informações do Defense IA: |        |         | (I)      |
| Digite a senha de usuário (System):                                |        |         |          |
| •••••                                                              |        |         |          |
| Testar Conexão                                                     |        | Mostrar | Senha    |
|                                                                    |        |         |          |
|                                                                    |        |         |          |
|                                                                    |        |         |          |
|                                                                    |        |         |          |
|                                                                    |        |         |          |
|                                                                    |        |         |          |
|                                                                    | Voltar | Avançar | Cancelar |

#### Validado, clique em ok.

| 🔝 Intelbra                | s Modulo MC - Instalador                                   |                    | _               |          | ×       |
|---------------------------|------------------------------------------------------------|--------------------|-----------------|----------|---------|
| <b>Configur</b><br>Digite | <b>ação do Defense IA</b><br>as informações do Defense IA: |                    |                 |          |         |
| Digite                    | a senha de usuário (System):                               |                    |                 |          |         |
| ••••                      | ••••                                                       |                    |                 |          |         |
|                           | Instalador                                                 |                    |                 | $\times$ |         |
|                           | Conexão com o De                                           | fense IA realizada | com sucesso!    |          |         |
|                           |                                                            |                    | ОК              |          |         |
|                           |                                                            |                    |                 |          |         |
|                           |                                                            | <u>V</u> oltar     | <u>A</u> vançar | Ca       | ancelar |

Clique em avançar.

| Intelbras Client Web de Centrais - Instala                                | dor    | _         |         | × |
|---------------------------------------------------------------------------|--------|-----------|---------|---|
| <b>Configuração do Defense IA</b><br>Digite as informações do Defense IA: |        |           | L(10)   | Ì |
| Digite a senha de usuário (System):                                       |        |           |         |   |
| •••••                                                                     |        |           |         |   |
| Testar Conexão                                                            |        | Mostrar S | Senha   |   |
|                                                                           |        |           |         |   |
|                                                                           |        |           |         |   |
|                                                                           |        |           |         |   |
|                                                                           |        |           |         |   |
|                                                                           |        |           |         |   |
|                                                                           | Voltar | Avançar   | Cancela | r |

#### Clique em instalar.

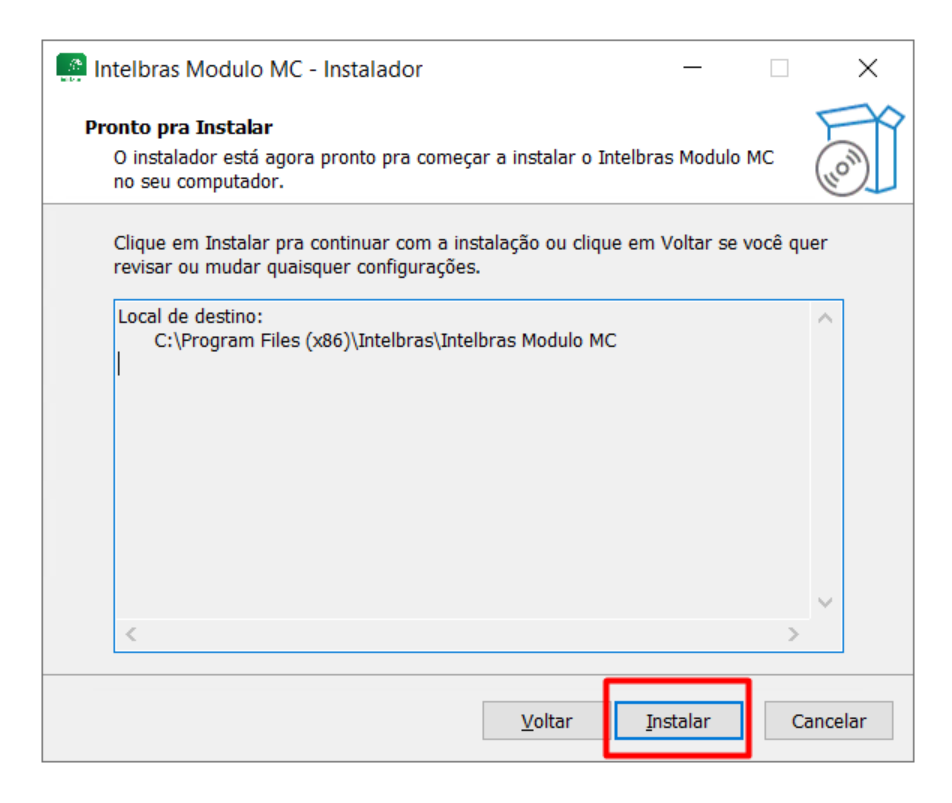

Note que durante a instalação será exibida quais portas de serviço foram escolhidas pelo sistema. **Porta frontend:** Utilizada para realizar o acesso ao Client Web através de um navegador (padrão 3001) **Porta Receptor AMT:** Porta utilizada para recebimento de eventos das centrais de alarme (padrão 9009)

Porta Webhook: Porta utilizada para recebimento de eventos das centrais de incêndio (padrão 6001)

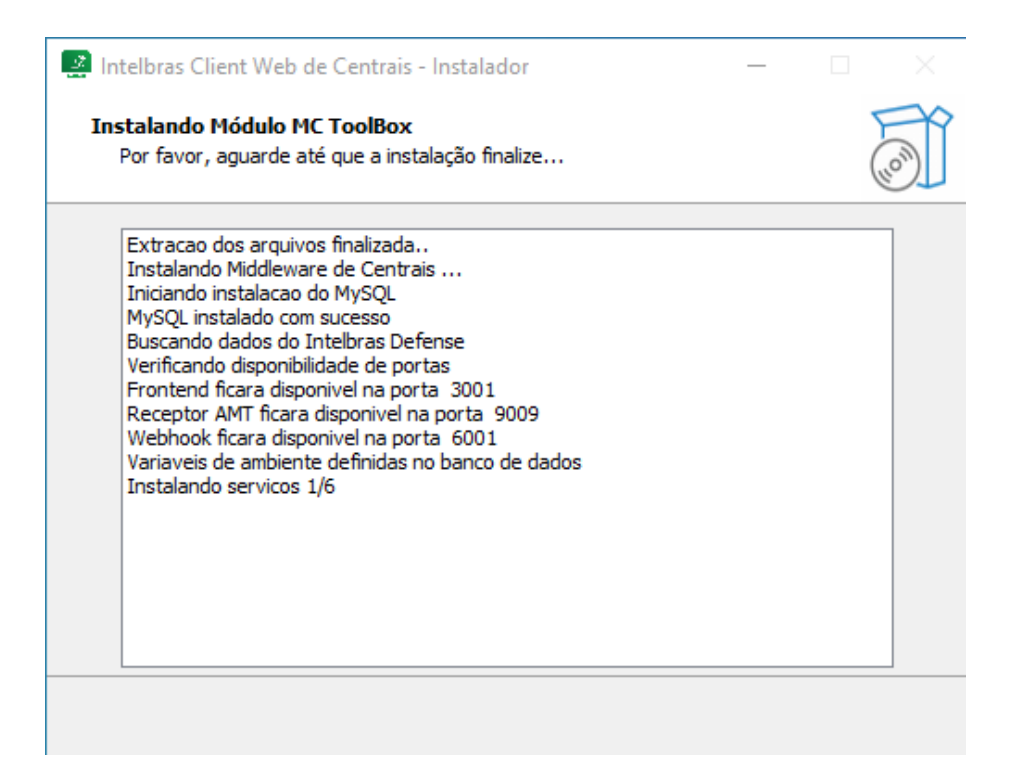

Após instalar com sucesso, clique em Concluir e o seu módulo já está pronto para uso.

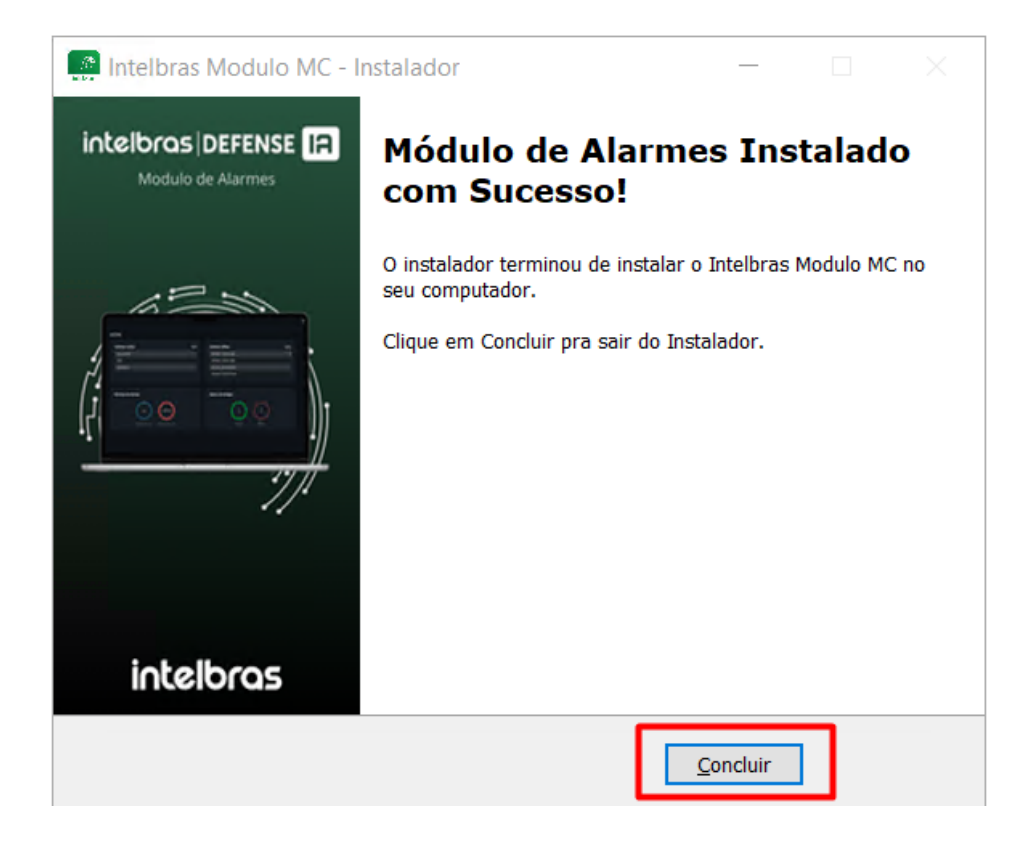

#### 3. Como verificar as portas do firewall

Durante a instalação, o próprio sistema faz a liberação das portas conforme necessário. Como boa prática, recomenda-se verificar se estas portas foram de fato liberadas no firewall. Para isto, acesse o peinel de controle do seu computador.

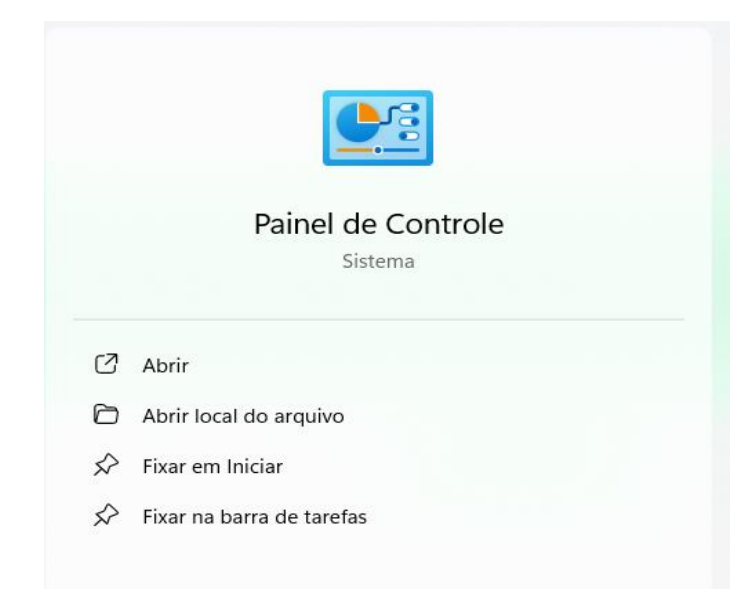

#### Acesse "Sistema e Segurança".

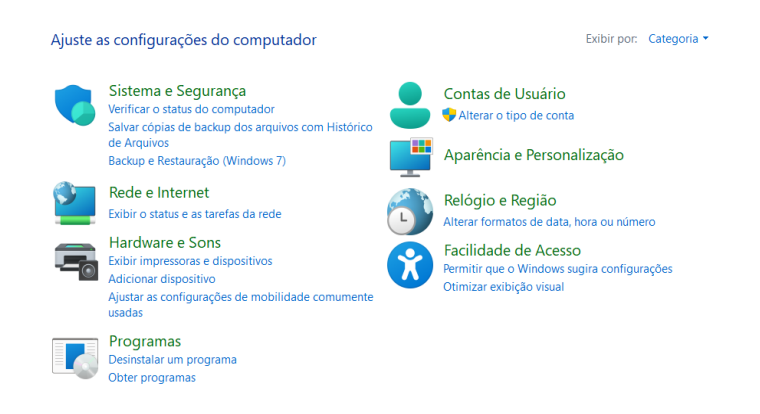

#### Clique em "Windows Defender Firewall".

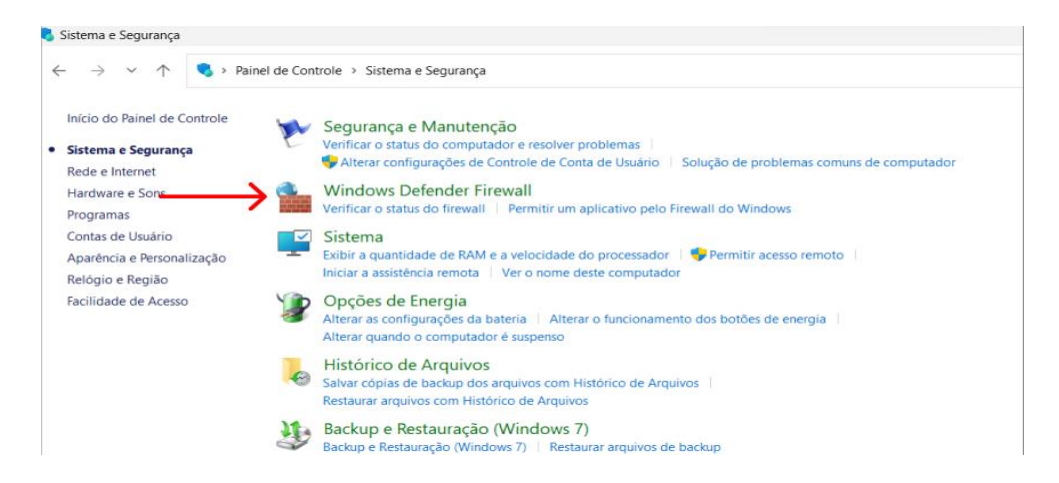

Clique em "Configurações Avançadas".

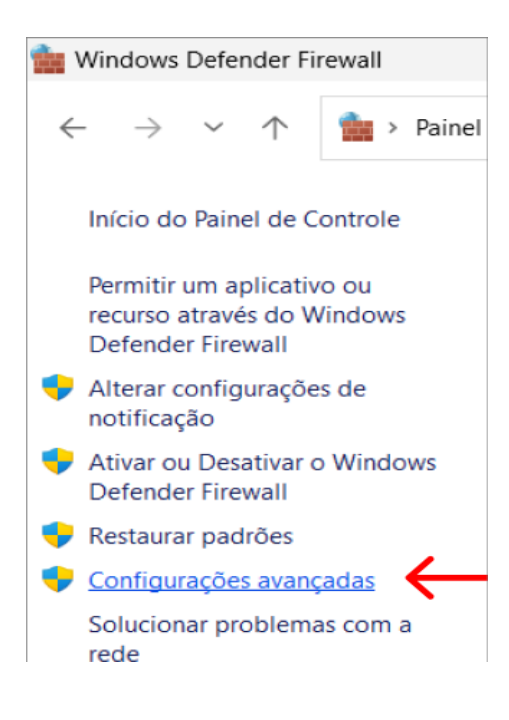

#### Clique em "Regra de entrada".

| P Windows Defender Firewall com                                                                                           | i Segurança Avançada                                                                                                    |
|----------------------------------------------------------------------------------------------------|----------------------------------------------------------------------------------------------------|
| Arquivo Ação Exibir Ajuda                                                                                                 |                                                                                                    |
| Windows Defender Firewall corr                                                                                            | Windows Defender Firewall com Segurança Avançada em Computador Local                                                                       |
| <ul> <li>Regras de Entrada</li> <li>Regras de Saída</li> <li>Regras de Segurança de Cor</li> <li>Monitoramento</li> </ul> | O Windows Defender Firewall com Segurança Avançada oferece segurança de rede a computadores V                                              |
|                                                                                                    | Visão geral                                                                                                    |
|                                                                                                    | Por segurança, algumas opções são controladas pela Política de Grupo Perfil Domínio Ativo     O Windows Defender Firewall está desativado. |

Agora verifique se foi criada a regra "Defense\_MC".

| the transmitter transmitter    |                       |       |         |         |        |          |            |               |                |   |
|--------------------------------|-----------------------|-------|---------|---------|--------|----------|------------|---------------|----------------|---|
| 🗢 🌳 🙋 📰 🗟 🖬 🖬                  |                       |       |         |         |        |          |            |               |                |   |
| Windows Defender Firewall with | Inbound Rules         |       |         |         |        |          |            |               |                | l |
| Cuthound Rules                 | Name                  | Group | Profile | Enabled | Action | Override | Program    | Local Address | Remote Address | 1 |
| Connection Security Puller     | Ø Defense_MC          |       | All     | Yes     | Allow  | No       | Any        | Any           | Any            |   |
| > Monitoring                   | 🔮 firewall_ARS        |       | All     | Yes     | Allow  | No       | C:\Intelbr | Any           | Any            |   |
|                                | S firewall_block      |       | All     | Yes     | Block  | No       | Any        | Any           | Any            |   |
|                                | firewall_DAMS_BSID    |       | All     | Yes     | Allow  | No       | C:\Intelbr | Any           | Any            |   |
|                                | S firewall_MGW        |       | All     | Yes     | Block  | No       | C:\Intelbr | Any           | Any            |   |
|                                | 🔮 firewall_MQ         |       | All     | Yes     | Allow  | No       | C:\Intelbr | Any           | Any            |   |
|                                | S firewall_MQ_DEBUG   |       | All     | Yes     | Block  | No       | C:\Intelbr | Any           | Any            |   |
|                                | 🔮 firewall_MTS        |       | All     | Yes     | Allow  | No       | C:\Intelbr | Any           | Any            |   |
|                                | firewall_mysql        |       | All     | No      | Block  | No       | C:\Intelbr | Any           | Any            |   |
|                                | S firewall_NGINX_HTTP |       | All     | Yes     | Block  | No       | C:\Intelbr | Any           | Any            |   |
|                                | firewall_NGINX_HTTPS  |       | All     | Yes     | Allow  | No       | C:\Intelbr | Any           | Any            |   |
|                                | 🔮 firewall_OSS        |       | All     | Yes     | Allow  | No       | C:\Intelbr | Any           | Any            |   |
|                                | I firewall_PCPS       |       | All     | Yes     | Allow  | No       | C:\Intelbr | Any           | Any            |   |
|                                | S firewall_PROXY      |       | All     | Yes     | Allow  | No       | Any        | Any           | 127.0.0.1      |   |
|                                | S firewall_PTS        |       | All     | Yes     | Allow  | No       | C:\Intelbr | Any           | Any            |   |
|                                | firewall_redis        |       | All     | No      | Block  | No       | C:\Intelbr | Any           | Any            |   |
|                                |                       |       |         |         |        |          |            |               |                |   |

Clique duas vezes na regra e acesse o menu superior nomeado **"Protocolos and Portas"**. Verifique se as portas liberadas dentro da regra correspondem as portas escolhidas durante a instalação.

| Protocols and Ports     Scope     Advanced     Local Principals     Remote Use       Protocols and ports     Protocol type:     TCP     ✓       Protocol number:     6 ‡     ✓       Local port:     Specific Ports     ✓       9011, 6001     Example: 80, 443, 5000-5010       Remote port:     All Ports       Example: 80, 443, 5000-5010       Internet Control Message Protocol<br>(ICMP) settings:                                                                                                    | Genera      | l                       | Programs a                 | nd Services |          | Remot                 | e Compu | ers |
|----------------------------------------------------------------------------------------------------|-------------|-------------------------|----------------------------|-------------|----------|-----------------------|---------|-----|
| Protocols and ports  Protocol type: Protocol number:  Curstomatic formation  Protocol number:  Customatic formation  Protocol  Protocol Protocol  Protocol Protocol Protocol Protocol Protocol Protocol Protocol Protocol Protocol Protocol Protocol Protocol Protocol Protocol Prot | Protocols a | nd Ports                | Scope A                    | dvanced     | Local F  | Principals            | Remote  | Use |
| Protocol type:       TCP       ✓         Protocol number:       6 ÷       ✓         Local port:       Specific Ports       ✓         9011, 6001       Example: 80, 443, 5000-5010         Remote port:       All Ports       ✓         Example: 80, 443, 5000-5010       ✓         Internet Control Message Protocol<br>((CMP) settings:       Customize                                                                                                    | Protocol    | s and ports             |                            |             |          |                       |         |     |
| Protocol number: 6 ¢ Local port: Specific Ports  9011, 6001 Example: 80, 443, 5000-5010 Remote port: All Ports  Example: 80, 443, 5000-5010 Internet Control Message Protocol (ICMP) settings: CustomizeL                                                                                                    | -           | Protocol                | type:                      | TCP         |          |                       | $\sim$  |     |
| Local port: Specific Ports<br>9011, 6001<br>Example: 80, 443, 5000-5010<br>Remote port: All Ports<br>Example: 80, 443, 5000-5010<br>Internet Control Message Protocol<br>(ICMP) settings: Customize.                                                                                                    |             | Protocol                | number:                    | -           | 6 🌲      |                       |         |     |
| 9011, 6001<br>Example: 80, 443, 5000-5010<br>All Ports<br>Example: 80, 443, 5000-5010<br>Internet Control Message Protocol<br>(ICMP) settings:                                                                                                    |             | Local por               | t:                         | Specific P  | orts     |                       | ~       |     |
| Example: 80, 443, 5000-5010 Remote port: All Ports Example: 80, 443, 5000-5010 Internet Control Message Protocol ((CMP) settings:                                                                                                    |             |                         |                            | 9011, 600   | 1        |                       |         |     |
| Remote port: All Ports<br>Example: 80, 443, 5000-5010<br>Internet Control Message Protocol<br>((CMP) settings:                                                                                                    |             |                         |                            | Example:    | 80, 443, | 5000-5010             |         |     |
| Example: 80, 443, 5000-5010<br>Internet Control Message Protocol<br>(ICMP) settings:                                                                                                    |             | Remote p                | port:                      | All Ports   |          |                       | ~       |     |
|                                                                                                    |             | Internet (<br>(ICMP) se | Control Messag<br>ettings: | Example:    | 80, 443, | 5000-5010<br>Customia | te      |     |
|                                                                                                    |             |                         |                            |             |          |                       |         |     |
|                                                                                                    |             |                         |                            |             |          |                       |         |     |
|                                                                                                    |             |                         |                            |             |          |                       |         |     |

Caso não seja anotado quais portas foram escolhidas durante a instalação. É possível fazer a verificação em outro momento, acessando o arquivo **progress.txt** dentro do caminho onde foi instalado o middleware de centrais.

| > This | PC → Local Disk (C:) → Program Fi | les (x86) → Intelbras → Intelbras N | fodulo MC          |           |                                                                                                    |                     |  |
|--------|-----------------------------------|-------------------------------------|--------------------|-----------|----------------------------------------------------------------------------------------------------|---------------------|--|
|        | Name                              | Date modified                       | Туре               | Size      |                                                                                                    |                     |  |
|        | assets                            | 20/09/2024 15:27                    | File folder        |           |                                                                                                    |                     |  |
| 1      | bin                               | 20/09/2024 15:27                    | File folder        |           |                                                                                                    |                     |  |
| 1      | logs                              | 20/09/2024 15:31                    | File folder        |           | nrogress - Notenad                                                                                               |                     |  |
| 1      | mysql                             | 20/09/2024 15:28                    | File folder        |           | File File France Man Hale                                                                                        |                     |  |
| *      | nssm                              | 20/09/2024 15:28                    | File folder        |           | File cont romat view help<br>Extracao dos anguivos finalizada                                                    |                     |  |
| AI a   | vcredist                          | 20/09/2024 15:28                    | File folder        |           | Instalando Middleware de Centrais                                                                                |                     |  |
|        | 📄 config.json                     | 20/09/2024 15:27                    | JSON File          | 1 KB      | Iniciando instalacao do MySQL                                                                                    |                     |  |
|        | 🧾 defense                         | 06/11/2023 10:26                    | lcon               | 67 KB     | MySQL instalado com sucesso                                                                                      |                     |  |
|        | 💿 install                         | 09/09/2024 23:24                    | Windows Batch File | 1 KB      | Buscando dados do Intelbras Defense                                                                              |                     |  |
| - E    | 🖹 progress                        | 20/09/2024 15:31                    | Text Document      | 1 KB      | Veriticando disponibilidade de portas                                                                            |                     |  |
|        | Toolbox                           | 12/09/2024 10:29                    | Application        | 19.687 KB | Receptor AMT ficara disponivel na porta 9011                                                                     |                     |  |
|        | 📄 unins000.dat                    | 20/09/2024 15:28                    | DAT File           | 95 KB     | Webhook ficara disponivel na porta 6001                                                                          |                     |  |
| 09     | 🛃 unins000                        | 20/09/2024 15:26                    | Application        | 3.297 KB  | Variaveis de ambiente definidas no banco de dados                                                                |                     |  |
| 44     |                                   |                                     |                    |           | Instalando servicos 1/6                                                                                          |                     |  |
| 00     |                                   |                                     |                    |           | Instalando servicos 2/6                                                                                          |                     |  |
| 44     |                                   |                                     |                    |           | Instalando servicos 5/6                                                                                          |                     |  |
| .44    |                                   |                                     |                    |           | Instalando servicos 5/6                                                                                          |                     |  |
|        |                                   |                                     |                    |           | Instalando servicos 6/6                                                                                          |                     |  |
|        |                                   |                                     |                    |           | Criando regras de firewall                                                                                       |                     |  |
|        |                                   |                                     |                    |           | Uriando atalho para o Middleware de Centrais na Area de Trabalho<br>Middleware de Centrais instalade ser susesse |                     |  |
|        |                                   |                                     |                    |           | Hiddleware de Centrals Instalado com sucesso                                                                     |                     |  |
|        |                                   |                                     |                    |           |                                                                                                    |                     |  |
| sel    |                                   |                                     |                    |           |                                                                                                    |                     |  |
|        |                                   |                                     |                    |           |                                                                                                    |                     |  |
|        |                                   |                                     |                    |           |                                                                                                    |                     |  |
|        |                                   |                                     |                    |           |                                                                                                    |                     |  |
| x8¢    |                                   |                                     |                    |           |                                                                                                    |                     |  |
|        |                                   |                                     |                    |           |                                                                                                    |                     |  |
|        |                                   |                                     |                    |           |                                                                                                    |                     |  |
|        |                                   |                                     |                    |           |                                                                                                    |                     |  |
|        |                                   |                                     |                    |           | <                                                                                                    |                     |  |
|        |                                   |                                     |                    |           | Ln 1, Col 1                                                                                                    | 100% Windows (CRLF) |  |

#### 4. Como realizar o primeiro acesso

Para realizar o primeiro acesso, caso esteja na máquina onde o sistema foi instalado, basta clicar no ícone criado na sua área de trabalho ou acessar via navegador <u>http://localhost:3001/login</u>.

**Atenção:** Verifique se 3001 é realmente a porta de frontend. Caso seja um número diferente, insira o valor corretor no lugar de 3001.

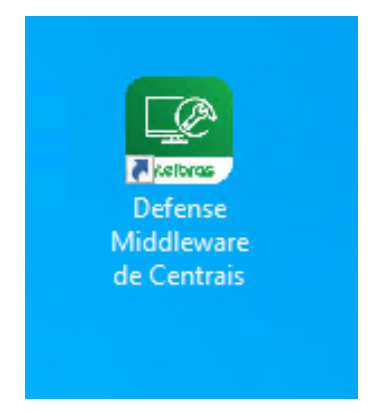

Caso esteja acessando o sistema de outra máquina, acesse via navegador, inserindo o IP do servidor onde o middleware foi instalado. Ex: Middleware e Defense IA instalados em servidor de IP 192.168.1.100. Nesse caso acesse via navegador utilizando o link <u>http://192.1681.100:3001</u>.

| •            | <b>S</b> 1    | Vova gu | Jia | ×                   | +       |
|--------------|---------------|---------|-----|---------------------|---------|
| $\leftarrow$ | $\rightarrow$ | G       | Ø   | http://192.168.1.10 | 00:3001 |

Após acessar você será redirecionado para a página inicial do Web Client e poderá realizar seu login com as credenciais do Defense IA. O Middleware de Centrais permite o acesso de qualquer usuário Admin ou Super Admin existente no Defense IA.

| $\leftarrow$ | С | 0 1 | 27.0.0.1:3001/ld | gin |             |              |    |   |  |                    |                         |                  | аљ | Ap | \$<br>Ф | ¢ @ | <b>%</b> | <br>Ø |
|--------------|---|-----|------------------|-----|-------------|--------------|----|---|--|--------------------|-------------------------|------------------|----|----|---------|-----|----------|-------|
|              |   |     |                  |     |             |              |    |   |  |                    |                         |                  |    |    |         |     |          |       |
|              |   |     |                  |     |             |              |    |   |  |                    |                         |                  |    |    |         |     |          |       |
|              |   |     |                  |     |             |              |    |   |  |                    |                         |                  |    |    |         |     |          |       |
|              |   |     |                  |     |             |              |    |   |  |                    |                         |                  |    |    |         |     |          |       |
|              |   |     |                  |     |             |              |    |   |  |                    |                         |                  |    |    |         |     |          |       |
|              |   |     |                  |     |             |              |    |   |  | B                  | oas-vindas!             | !                |    |    |         |     |          |       |
|              |   |     |                  |     |             |              |    |   |  | Preencha as inform | nações de login para ac | cessar sua conta |    |    |         |     |          |       |
|              |   |     |                  |     |             |              |    |   |  |                    |                         |                  |    |    |         |     |          |       |
|              |   |     |                  |     |             |              |    |   |  |                    |                         |                  |    |    |         |     |          |       |
|              |   |     |                  |     |             |              |    |   |  | Usuário *          |                         |                  |    |    |         |     |          |       |
|              |   |     |                  |     | Middleward  |              |    | • |  | C                  |                         |                  |    |    |         |     |          |       |
|              |   |     |                  |     | wilddieware | es e Central | 15 |   |  | Senha de usuário   |                         | ø                |    |    |         |     |          |       |
|              |   |     |                  |     |             |              |    |   |  | Lembrar usuário    |                         |                  |    |    |         |     |          |       |
|              |   |     |                  |     |             |              |    |   |  |                    |                         |                  |    |    |         |     |          |       |
|              |   |     |                  |     |             |              |    |   |  |                    |                         |                  |    |    |         |     |          |       |
|              |   |     |                  |     |             |              |    |   |  | · · · · · ·        | Acessar o sistema       |                  |    |    |         |     |          |       |
|              |   |     |                  |     |             |              |    |   |  |                    |                         |                  |    |    |         |     |          |       |
|              |   |     |                  |     |             |              |    |   |  | ir                 | ntelbras                |                  |    |    |         |     |          |       |
|              |   |     |                  |     |             |              |    |   |  |                    |                         |                  |    |    |         |     |          |       |
|              |   |     |                  |     |             |              |    |   |  |                    |                         |                  |    |    |         |     |          |       |
|              |   |     |                  |     |             |              |    |   |  |                    |                         |                  |    |    |         |     |          |       |

#### 5. Centrais de Alarme

O Middleware de Centrais permite comunicação com as centrais de Alarme Intelbras modelos AMT 1000 SMART, AMT 1016 NET, AMT 2018 E SMART, AMT 2018 E/EG, AMT 4010 SMART e AMT 8000.

As funcionalidades disponíveis são: Adicionar e visualizar status das centrais (online/offline), configuração de partições e zonas, operação da central (arme/desarme e bypass) e recebimento de eventos no Defense IA.

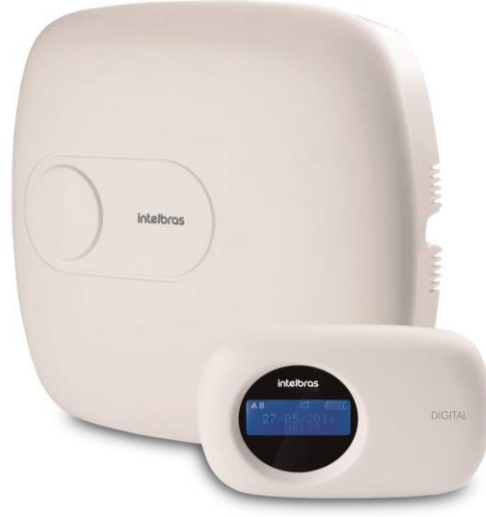

Figura 1. AMT 4010 SMART

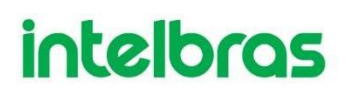

#### 5.1. Configuração prévia de uma central de alarme

Para correta comunicação da central de alarme Intelbras com o Defense IA, é necessário que se faça certas configurações na central de alarme. Estas configurações podem ser feitas tanto via teclado quando via algum software programador. Será explicado como realizar estas configurações utilizando o software Intelbras AMT Remoto. Certifique-se que o seu computador está na mesma rede que as centrais de alarme, dessa forma será possível configura-las utilizando o software Intelbras AMT Remoto. Caso o computador não esteja na mesma rede, é possível conectar na central através do MAC Addres via Intelbras Cloud. **O software está disponível no site da Intelbras.** 

Após instalar e abrir o software, a tela de login será exibida, na qual é possível acessar com a credencial padrão.

#### Usuário: admin

#### Senha: admin

| admin         |            |
|---------------|------------|
| ••••          |            |
| localhost     | Configurar |
| Lembrar dados | Português  |

No Painel do Instalador, clique em "Meus Clientes":

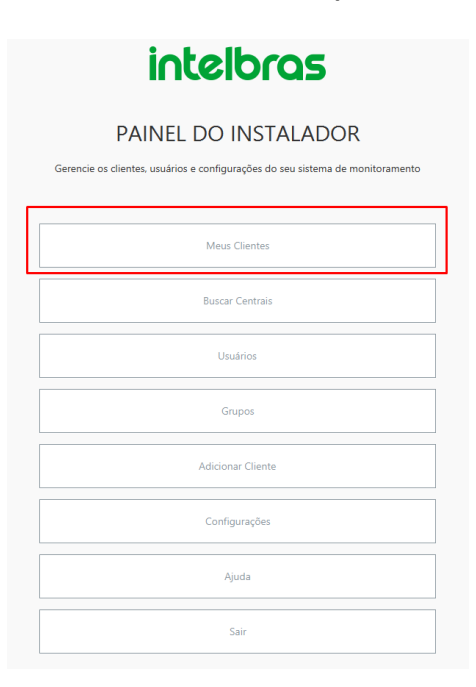

Após abrir o menu central de meus clientes clique em "Adicionar cliente":

| intelt     | oras  |                   |             |             |
|------------|-------|-------------------|-------------|-------------|
|            |       | Adicionar Cliente | Atualização | Programação |
| Q          | Grupo | Todos             |             |             |
| < 1<br>1/1 | ь     |                   |             |             |

Abrindo a página de clientes, o primeiro passo será identificar a sua central:

| Adicionar cliente        |                |  |
|--------------------------|----------------|--|
| Adicione um novo cliente |                |  |
| Identificação            |                |  |
| AMT 4010 SMART           | AMT 4010 SMART |  |
|                          |                |  |

Na seção de conexão, insira as suas informações correspondentes:

Endereço IP: Coloque o IP na qual sua central está conectada

Endereço MAC da sua central: Localizado na tampa da sua central

Senha da Central: Localizado na tampa da sua central (senha de acesso remoto)

| AMT 4010 Smart                              |                                                |
|---------------------------------------------|------------------------------------------------|
| Endereço IP para conexão via ethernet/wifi  | 9009                                           |
| Selecione o Receptor IP                     | Conta para conexão através de Receptor IP      |
| Código da empresa de monitoramento          | Código da empresa de monitoramento             |
| MAC para conexão através do Intelbras Cloud | Telefone da central para conexão através de mo |
| Baixar programação automaticamente          |                                                |
| Senha da central*                           | Confirmar senha da central*                    |

Após configurar sua central e retornar ao menu principal, clique em "Conectar" e selecione a opção para realizar conexão através de Ethernet, assim conseguiremos configurar nossa central de forma remota.

#### **Conectar ao cliente**

Baixar programação automaticamente
 Realizar a conexão através de ethernet
 Realizar a conexão através de conta em Receptor IP
 Realizar a conexão através do Intelbras Cloud
 Realizar a conexão através de porta serial
 Não conectar, apenas ver configuração salva

Após conectado com sucesso na central de alarme, clique em configurações e depois em comunicação e marque a opção reportagem em tempo real. Também de preferência para o modo de reportagem Duplo IP, evitando assim configurações erradas no menu de monitoramento IP.

Conectar

Cancelar

| AMT 4010 Smart               | Comunicação                                                        |
|------------------------------|--------------------------------------------------------------------|
| Online                       | GERAL ACESSO REMOTO TELEFONES CONTAS MONITORAMENTO TESTE PERIÓDICO |
| Configurações                |                                                                    |
| Geral                        | 🗸 Reportagem em tempo real 🔫                                       |
| Usuários                     | Reportar tensão da bateria                                         |
| Setores                      |                                                                    |
| Comunicação                  | Não reportar falha ao comunicar evento                             |
| PGM                          | ✓ Não reportar senha incorreta                                     |
| Mensagem                     |                                                                    |
| Monitoramento IP             | Amplitude do sinal DTMF enviado 0                                  |
| Ethernet                     |                                                                    |
| GPRS                         | Número de tentativas de discagem 9                                 |
| Temporizações                |                                                                    |
| Dispositivos sem fio         | Tempo para reportar falha de AC 1                                  |
| Código de Evento Programável |                                                                    |
| Eventos                      | Modo de reportagem Duplo IP 🔻                                      |
| Sair                         |                                                                    |
|                              | Protocolo monitoramento #1 Contact ID 🔹                            |
|                              | Protocolo monitoramento #2 Contact ID 🔹                            |

Depois clique em configurações novamente e depois em Monitoramento IP:

| intelbras                    |
|------------------------------|
| 10:30<br>NMT 4010 Smart      |
| Online                       |
| Configurações                |
| Geral                        |
| Usuários                     |
| Setores                      |
| Comunicação                  |
| PGM                          |
| Mensagem 🥠                   |
| Monitoramento IP             |
| Ethernet                     |
| GPRS                         |
| Temporizações                |
| Dispositivos sem fio         |
| Código de Evento Programável |
| Eventos                      |
| Sair                         |

Na configuração do Servidor 1 em Monitoramento IP, **defina o endereço IP correspondente ao seu servidor do Defense IA** e insira a **porta que foi escolhida durante a instalação para o serviço do Receptor AMT** (padrão 9009). Mantenha os 2 checkbox mostrados da imagem como marcados. Clique em salvar e enviar.

| 🔄 Intelbras - AMT Remoto Desktop | 1.4.3      |                                                          |                       |                                  | -           |        | × |  |
|----------------------------------|------------|----------------------------------------------------------|-----------------------|----------------------------------|-------------|--------|---|--|
| intelbras                        | Cer        | tral Online: Desconectar                                 |                       |                                  |             |        |   |  |
| 4010c<br>AMT 4010 Smart          | Mon        | itoramento IP                                            | _                     | Salvar                           | Salvar e    | enviar |   |  |
| Online                           |            |                                                          |                       |                                  |             |        |   |  |
| Configurações                    | SERVIDOR   | ξ1                                                       | SERVIDOR              | 2                                |             |        |   |  |
| Geral                            | IP         | 10.100.61.135                                            | IP                    | 10.100.250.5                     |             |        |   |  |
| Usuários                         |            |                                                          |                       |                                  |             |        |   |  |
| Setores                          | DNS        | nlb01.dfnsitb.com                                        | DNS                   |                                  |             |        |   |  |
| Comunicação                      |            |                                                          |                       |                                  |             |        |   |  |
| PGM                              | Porta      | 9009                                                     | Porta                 | 3050                             |             |        |   |  |
| Mensagem                         | 10100      |                                                          |                       |                                  |             |        |   |  |
| Monitoramento IP                 | 🗸 Habi     | litar conexão e transmissão de eventos (*)               | 🗸 Habil               | litar conexão e transmissão de   | eventos (*) |        |   |  |
| Ethernet                         | Utiliz     | ar endereco DNS                                          | Utilizar endereco DNS |                                  |             |        |   |  |
| GPRS                             |            | liter and a superstant and a Constitution                |                       |                                  |             |        |   |  |
| Temporizações                    | Habi       | litar envio de eventos para o Guardian                   | - Habi                | litar envio de eventos para o Gi | Jardian     |        |   |  |
| Código de Evento Programável     |            |                                                          |                       |                                  |             |        |   |  |
| Eventor                          | * A centra | l pode levar um tempo até realizar conexão com IP ou DNS | informado             |                                  |             |        |   |  |
| Cair                             |            |                                                          |                       |                                  |             |        |   |  |
| Sair                             | Prioridade | e na comunicação Somente Ethernet 💌                      |                       |                                  |             |        |   |  |

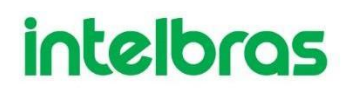

Após isso sua central de alarme estará configurada:

**Atenção:** Lembre-se de desconectar o AMT Remoto da central de alarme para que você consiga adicionar a central no middleware de centrais.

|          |                        | x |
|----------|------------------------|---|
|          | Operação realizada com |   |
| $\smile$ | Succsso.               |   |
|          |                        |   |
|          |                        |   |

#### 5.2. Como adicionar uma central de alarme através do Web Client

O Web Client é projetado para proporcionar uma experiência intuitiva e eficiente para os operadores. Este sistema se destaca como uma solução para gerenciar as centrais de alarmes e de incêndio.

Para ter acesso ao Web Client, no seu navegador digite:

http://(IP do seu servidor do defense):3001.

Feito isso faça o login utilizando a credencial de algum usuario Admin ou Super Admin do Defense IA.

|                                      | <b>Boas-vindas!</b><br>Preencha as informações de login para acessar sua conta  |
|--------------------------------------|---------------------------------------------------------------------------------|
| DEFENSE IA<br>Middlewares e Centrais | Usuário * Nomie de usuário Senha * Senha de usuário Chara usuário Chara usuário |
| *                                    | intelbras                                                                       |

Após conseguir logar, o primeiro passo é verificar se os bridges estão online, o bridge é necessário para que o evento da central de alarme chegue até o cliend desktop do Defense IA. Acesse o menu Bridges no menu lateral esquerdo.

| Defense IA               |   |                                                               |      |                                                  |       |
|--------------------------|---|---------------------------------------------------------------|------|--------------------------------------------------|-------|
| Middowares e Contrais    | 1 | HOME                                                          |      |                                                  |       |
| nício                    |   | Centrais online                                               | 1/67 | Centrais offline                                 | 46/67 |
| r Bridges                |   | AMT 4010 SMART                                                |      | Central Guia                                     |       |
| 🔔 Centrais de alarme 🗸 🗸 |   |                                                               |      | auto_test_313536112618                           |       |
| Centrais de incêndio     |   |                                                               |      | auto_test_313536112623<br>auto_test_313536112635 |       |
|                          |   |                                                               |      |                                                  |       |
| A prones                 |   | Resumo da licença<br>67 01433<br>Canais em uso Canais sem uso |      | Status de bridges                                |       |

Caso o bridge esteja offline, verifique se os serviços do Defense IA Server estão online. Se todos estiverem online e mesmo assim os bridges estão offline, entre em contato com o suporte.

| IA                     |                   |          |  |
|------------------------|-------------------|----------|--|
| Middlewares e Centrais | Lista de conexões |          |  |
| <b>↑</b>               | Nome da conexão   | ٩        |  |
|                        | Nome da conexão ▼ | Status   |  |
| ÷                      | INCÊNDIO          | Online 🥑 |  |
| 5                      | ALARMES           | Online 🕑 |  |

|                        |                              |                        | ? 🜲 System |
|------------------------|------------------------------|------------------------|------------|
| Middewares e Centrais  | НОМЕ                         |                        |            |
| nício                  | Centrais online              | 0/46 Centrais offline  | 10/46      |
| Sridges                |                              | auto_test_313531324661 |            |
| Centrais de alarme     |                              | auto_test_313532194843 |            |
|                        |                              | pet                    |            |
| 👌 Centrais de incêndio |                              | Central teste 2        |            |
| 🗙 Drones               |                              |                        |            |
|                        | Resumo da licença            | Status de bridges      |            |
|                        | Canais em uso Canais sem uso | 4 Online Offici        |            |
|                        |                              |                        |            |
| intelbras              |                              |                        |            |

Após conseguir logar, retorne ao início e na barra lateral, clique em central de alarmes na barra lateral.

Depois em Central, Partição e Zonas.

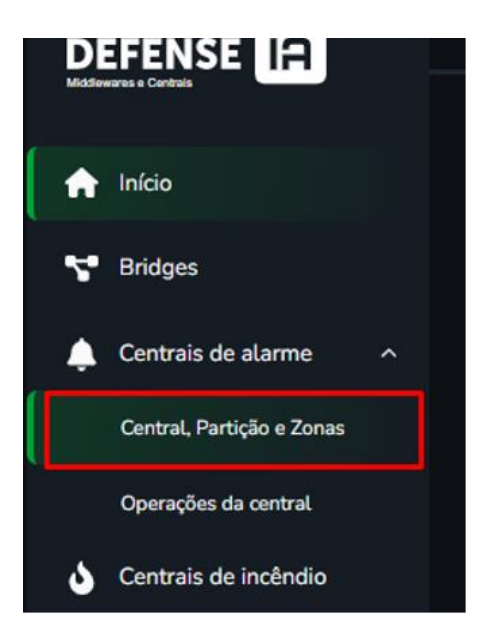

Para adicionar uma central de alarme, clique em nova central.

| Centrais de alarme                    |   |                           |                              |           |
|---------------------------------------|---|---------------------------|------------------------------|-----------|
|                                       | Q | 🕨 Atualizar em tempo real | _ <b>↓</b> _ Buscar centrais | 👕 Excluir |
| Nenhuma central cadastrada no sistema |   |                           |                              |           |
| Nova central                          |   |                           |                              |           |

Preencha com as informações corretas e clique em salvar.

| ← Lista de centrais | > Adicionar central |          |        |  |
|---------------------|---------------------|----------|--------|--|
| Nova Centr          | al de Alarme        |          |        |  |
| Cadastro            | de central 🚯        |          |        |  |
| Nome da ce          | ntral               |          |        |  |
| Nome                |                     |          |        |  |
| Modelo              |                     |          |        |  |
| Selecio             |                     |          | ~      |  |
| мас                 |                     |          |        |  |
| MAC d               |                     |          |        |  |
| Senha de a          | cesso remoto 🚯      |          |        |  |
| Senha               |                     |          | Ø      |  |
|                     |                     |          |        |  |
|                     |                     | Cancelar | Salvar |  |
|                     |                     |          |        |  |
|                     |                     |          |        |  |

Após isso sua central estará cadastrada.

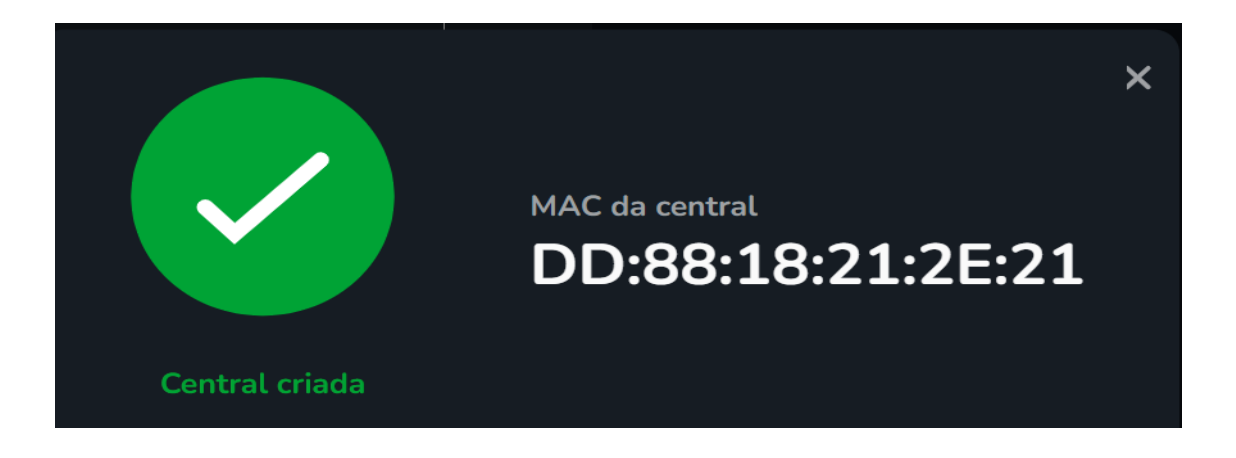

Outra forma de adicionar centrais de alarme é pela faixa de rede. Para isso é preciso acessar o menu de centrais de alarmes novamente, mas dessa vez clicar em buscar centrais.

| IA                   |                                                     |                   |          |                         |                                   |                   |
|----------------------|-----------------------------------------------------|-------------------|----------|-------------------------|-----------------------------------|-------------------|
| ddlewares e Centrals | Centrais de alarme                                  |                   |          |                         |                                   |                   |
| •                    | Nome da central                                     |                   | ٩        | Atualizar em tempo real | _ <b>↓</b> _ Buscar centrais      | 盲 Excluir         |
| <u>ب</u>             | Central 🔻                                           | MAC 🔻             | Modelo 🔻 | Status 🔻                | Sincronização ▼                   | Ações             |
| ა                    | Central Guia<br>Primeira página < 🚺 > Última página | DD:88:18:21:2E:21 | AMT 8000 | Offline 🌗               | Não sincronizado<br>Mostrando 5 🗸 | •••<br>de 1 itens |
| ×                    | Nova central                                        |                   |          |                         |                                   |                   |

Feito isso você pode adicionar utilizando a faixa de rede atual do servidor, ou uma faixa de rede distinta. Lembre que a sua rede deve estar configurada de forma correta para que o servidor encontre centrais em faixas diferentes.

| IA                     | ← | Lista de centrais > Busca automática de centra | ais                        |                             |        |        |
|------------------------|---|------------------------------------------------|----------------------------|-----------------------------|--------|--------|
| Middlewares e Centrais | В | uscar centrais                                 |                            |                             |        |        |
| <b>↑</b>               |   | Busca automática de centrais                   |                            |                             |        |        |
| <b></b>                |   | ✓ Na faixa de rede atual                       |                            |                             |        | Buscar |
| 5                      |   | 🔲 Na faixa de rede:                            |                            |                             |        |        |
| <b>Q</b> .2            |   | Modelo da central                              | MAC                        | IP da central               | Status | Ações  |
| *                      |   |                                                | Faça uma nova busca para o | lescobrir novas centrais de | alarme |        |

Clicando em "Na faixa de rede" você consegue acessar por alguma faixa específica.

|  |         | Faixa de rede                  | ×       |  |  |
|--|---------|--------------------------------|---------|--|--|
|  | li<br>( | nforme a faixa de rede inicial |         |  |  |
|  | li<br>( | nforme a faixa de rede final   |         |  |  |
|  |         | Cor                            | nfirmar |  |  |
|  |         |                                |         |  |  |

Por exemplo, após selecionar a rede, clique em confirmar.

| Faixa de rede                                                                         | < |
|---------------------------------------------------------------------------------------|---|
| Informe a faixa de rede inicial           10         .         .         .         10 | ) |
| Informe a faixa de rede final                                                         |   |
| <u>10</u> · <u>100</u> · <u>68</u> · <u>40</u>                                        | ) |
| Confirmar                                                                             |   |

E depois em buscar.

| IA                     | ÷ | Lista de centrais > <b>Busca a</b> u      | itomática de centrais                     |                   |                           |           |        |  |
|------------------------|---|-------------------------------------------|-------------------------------------------|-------------------|---------------------------|-----------|--------|--|
| Middlewares e Centrais |   | Buscar centrais                           |                                           |                   |                           |           |        |  |
| <b>n</b><br>7          |   | Busca automática d                        | e centrais                                |                   |                           |           |        |  |
|                        |   | Na faixa de rede atu<br>Va faixa de rede: | ual<br><u>10.100.68.10 a 10.100.68.40</u> | 2 🖒               |                           |           | Buscar |  |
| ۵                      |   | Modelo da ce                              | ntral                                     | МАС               | IP da central             | Status    | Ações  |  |
| ×                      |   |                                           | Faça uma                                  | nova busca para c | escobrir novas centrais ( | de alarme |        |  |

Selecione as centrais na qual deseja cadastrar.

| IA                     | ÷ | Lista de ce              | ntrais > Busca automática de     | centrais                   |               |                |        |  |  |  |  |
|------------------------|---|--------------------------|----------------------------------|----------------------------|---------------|----------------|--------|--|--|--|--|
| Middlewares e Centrais |   | Buscar                   | centrais                         |                            |               |                |        |  |  |  |  |
| <b>^</b>               |   | Busca                    | automática de centrais           |                            |               |                |        |  |  |  |  |
| 4                      |   | ☐ Na faixa de rede atual |                                  |                            |               |                |        |  |  |  |  |
|                        |   | 🗹 Na t                   | faixa de rede: <u>10.100.68.</u> | <u>10 a 10.100.68.40</u> 🕑 |               | Ĺ              | Buscar |  |  |  |  |
| •                      |   |                          | Modelo da central                | мас                        | IP da central | Status         | Ações  |  |  |  |  |
| ×                      |   |                          | АМТ 8000                         | 24:FD:0D:63:D0:4C          | 10.100.68.35  | Não adicionado | •••    |  |  |  |  |
|                        |   |                          | AMT 4010 SMART                   | 00:04:25:1C:00:30          | 10.100.68.33  | Não adicionado | •••    |  |  |  |  |
|                        |   |                          | AMT 4010 SMART                   | 30:E1:F1:BE:94:D2          | 10.100.68.38  | Não adicionado | •••    |  |  |  |  |
|                        |   |                          | AMT 4010 SMART                   | 30:E1:F1:BE:94:E1          | 10.100.68.31  | Não adicionado | •••    |  |  |  |  |
|                        |   |                          | AMT 4010 SMART                   | 30:E1:F1:30:3E:12          | 10.100.68.32  | Não adicionado |        |  |  |  |  |
|                        |   |                          |                                  |                            |               |                |        |  |  |  |  |
|                        |   |                          | Adicionar centrais               |                            |               |                |        |  |  |  |  |
|                        |   |                          |                                  |                            |               |                |        |  |  |  |  |
|                        |   |                          |                                  |                            |               |                |        |  |  |  |  |

Após isso irá pedir a senha das centrais, coloque a senha e confirme. Só é possível adicionar centrais em lote se todas possuirem a mesma senha de acesso remoto.

|       | Adicionar centrais | ×   |
|-------|--------------------|-----|
|       |                    |     |
| Senha |                    |     |
| ••••• |                    | Ø   |
|       |                    |     |
|       | Confir             | mar |
|       |                    |     |
|       |                    |     |
|       |                    |     |

Pronto, suas centrais já estarão adicionadas.

| AMT 4010 SMAF | T 30:E1:F1:BE:94:E1 | 10.100.68.31 | ••• |
|---------------|---------------------|--------------|-----|
| AMT 4010 SMAF | T 30:E1:F1:30:3E:12 | 10.100.68.32 | ••• |

#### 5.3. Como sincronizar uma central de alarmes

A sincronização serve para trazer para o middleware de centrais as configurações de particionamento e zonas presentes na central de alarme. Assim que você adiciona uma central (se a comunicação estiver disponível) ela é sincronizada automaticamente. No entanto, caso ocorra alguma falha, é

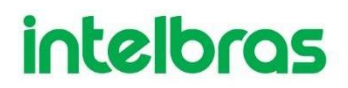

possivel realizar a sincronização manualmente. Caso alguma alteração de particionamento e/ou zona seja feito diretamente na central de alarme, é possível voltar nesse menu e fazer a sincronização novamente. Essa funcionalidade está disponível por enquanto apenas para os modelos: **AMT 4010 SMART e AMT 2018 E/EG.** 

| IA                     |            |               |                   |   |                |       |                     |                         |       |           |  |
|------------------------|------------|---------------|-------------------|---|----------------|-------|---------------------|-------------------------|-------|-----------|--|
| Middlewares e Centrais | Centra     | ais de alarme |                   |   |                |       |                     |                         |       |           |  |
| <b>↑</b>               |            |               |                   | ۹ |                | Atual | lizar em tempo real | _ <b>A</b> _ Buscar cen | trais | Excluir   |  |
| v<br>A                 |            | entral ▼      | MAC 🔻             |   | Modelo 🔻       |       | Status 🔻            | Sincronização           | •     | Ações     |  |
| •<br>•                 | □ 2        | 018 E/EG      | D8:36:5F:CD:E9:1F |   | AMT 2018 E/EG  |       | Online 🥑            | 14:03:09 05/11/         | 2024  |           |  |
| •<br>•                 | 4          | 010 3E:12     | 30:E1:F1:30:3E:12 |   | AMT 4010 SMART |       | Online 🥑            | 20:18:18 07/11/         | 2024  | •••       |  |
| *                      | rimeira pa | Nova central  | jina              |   |                |       |                     | Mostrando               |       | de 2 nens |  |
|                        |            |               |                   |   |                |       |                     |                         |       |           |  |
|                        |            |               |                   |   |                |       |                     |                         |       |           |  |
|                        |            |               |                   |   |                |       |                     |                         |       |           |  |

Para sincronizar, abra a pagina das centrais de alarmes.

Após adicionar vai até Ações e pode já selecionar sincronizar central.

| IA                   |                                 |                   |                |                         |                    |                                          |
|----------------------|---------------------------------|-------------------|----------------|-------------------------|--------------------|------------------------------------------|
| ddiewares e Centrais | Centrais de alarme              |                   |                |                         |                    |                                          |
| <b>^</b>             |                                 |                   | Q 🕞 🗛          | Ntualizar em tempo real | -A- Buscar centrai | s 👕 Excluir                              |
| ъ                    | Central <b>V</b>                | MAC 🔻             | Modelo 🔻       | Status 🔻                | Sincronização ▼    | Ações                                    |
| <b>.</b>             | 2018 E/EG                       | D8:36:5F:CD:E9:1F | AMT 2018 E/EG  | Online 🥝                | 14:03:09 05/11/202 | 4 •••                                    |
| ۵                    | 4010 3E:12                      | 30:E1:F1:30:3E:12 | AMT 4010 SMART | Online 🥑                | 20:18:18 07/11 🥖   | ' Editar central                         |
| ×                    | Primeira página < 🚹 > Última pá | gina              |                |                         | Mostrando          | Excluir central     Partições da central |
|                      | Nova central                    |                   |                |                         | 2                  | Sincronizar central                      |
|                      |                                 |                   |                |                         |                    |                                          |
|                      |                                 |                   |                |                         |                    |                                          |

Após isso, sua central estará sincronizada.

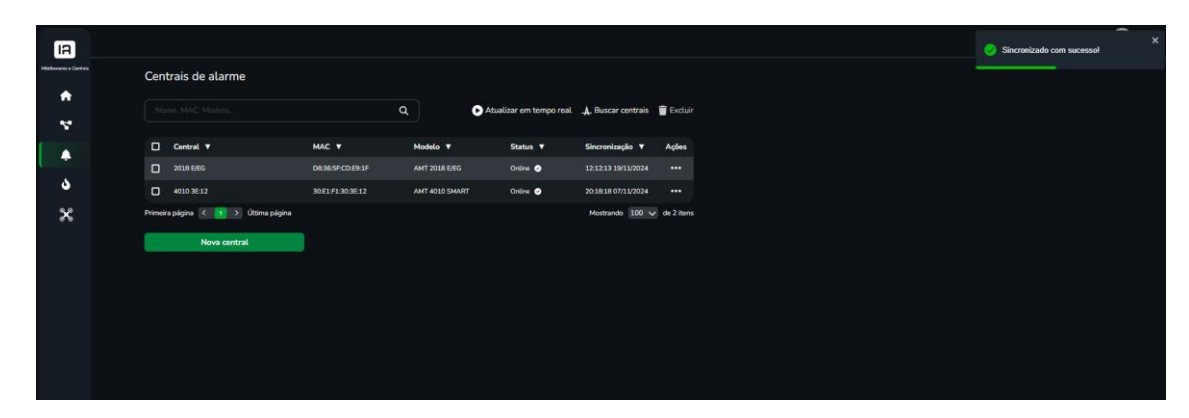

#### 5.4. Configurando partições e zonas via Web Client

O Middleware de centrais também permite configurar o particionamento e distribuição de zonas das centrais de alarme. É possível fazer alguma alteração de zona e/ou configurar uma zona de alarme nova. Para realizar esta operação, acesse **"Partições dda central"**.

| IA                     |            |                            |                   |                |                         |                 |                      |  |
|------------------------|------------|----------------------------|-------------------|----------------|-------------------------|-----------------|----------------------|--|
| Middlewares e Centrais | Centra     | ais de alarme              |                   |                |                         |                 |                      |  |
| A                      |            |                            | 0                 |                | Atualizar em tempo real | A Buscar con    | trais 🝵 Evoluir      |  |
| 4                      |            |                            | ~~~~              |                | Adduzar cin comporteur  | -д. Бизсинсск   |                      |  |
|                        |            | Central 🔻                  | MAC V             | Modelo 🔻       | Status ▼                | Sincronização   | ▼ Ações              |  |
| Ť                      |            | 2018 E/EG                  | D8:36:5F:CD:E9:1F | AMT 2018 E/EG  | Online 🥑                | 12:12:13 19/11/ | 2024 •••             |  |
| ు                      |            | 4010 3E:12                 | 30:E1:F1:30:3E:12 | AMT 4010 SMART | Online 🥑                | 20:18:18 07/11  | 🖍 Editar central     |  |
| ×                      | Primeira p | página < 🚹 🗲 Última página |                   |                |                         | Mostrando       | Excluir central      |  |
|                        | _          |                            |                   |                |                         |                 | Partições da central |  |
|                        |            | Nova central               |                   |                |                         |                 |                      |  |
|                        |            |                            |                   |                |                         |                 |                      |  |
|                        |            |                            |                   |                |                         |                 |                      |  |
|                        |            |                            |                   |                |                         |                 |                      |  |
|                        |            |                            |                   |                |                         |                 |                      |  |

Para adicionar uma partição clique em + Adicionar.

| IA                     | - Lista de centrais > Editar central |                    |             |
|------------------------|--------------------------------------|--------------------|-------------|
| Middlewares e Centrais | 4010 3E:12                           |                    |             |
| 4                      | Zona sem partição                    | Partição A         |             |
| ٠                      | 53                                   | 0 A                | + Adicionar |
| ు                      | 🖉 Editar                             | 🖍 Editar 👕 Excluir |             |
| X                      |                                      |                    |             |
|                        |                                      |                    |             |
|                        |                                      |                    |             |
|                        |                                      |                    |             |
|                        |                                      |                    |             |

Após isso selecione o ID (que representa qual partição é a que esta sendo criada), nomeie a partição e depois clique em confirmar.

| N           | lovo nome da partição | × |
|-------------|-----------------------|---|
| ID          | Nova partição         |   |
| Selecione 🔨 |                       |   |
| в           |                       |   |
|             | Confirmar             |   |
| D           |                       |   |
|             |                       |   |

|     | Novo nome da partição |           |  |  |  |  |  |  |
|-----|-----------------------|-----------|--|--|--|--|--|--|
| ID  | Nova partição         |           |  |  |  |  |  |  |
| в 🗸 | Partição B            |           |  |  |  |  |  |  |
|     | _                     |           |  |  |  |  |  |  |
|     |                       | Confirmar |  |  |  |  |  |  |
|     |                       |           |  |  |  |  |  |  |
|     |                       |           |  |  |  |  |  |  |
|     |                       |           |  |  |  |  |  |  |
|     |                       |           |  |  |  |  |  |  |

Agora para adicionar as zonas clique em editar na sua partição desejada.

| ÷ | Lista de contrais > Katur contral         |                                   |                      |                                   |                      |             |  |  |  |
|---|-------------------------------------------|-----------------------------------|----------------------|-----------------------------------|----------------------|-------------|--|--|--|
| 9 | 4010 3E:12                                |                                   |                      |                                   |                      |             |  |  |  |
|   | Zona sem partição<br>Total de zonas<br>53 | Partição A<br>Total de zonas<br>O | Partição<br><b>A</b> | Partição B<br>Total de zonas<br>O | Partição<br><b>B</b> | + Adicionar |  |  |  |
|   | ✔ Editar                                  | 🖌 Editar                          | Excluir              | 🖌 Editar                          | Excluir              |             |  |  |  |
|   |                                           |                                   |                      |                                   |                      |             |  |  |  |
|   |                                           |                                   |                      |                                   |                      |             |  |  |  |

Após isso escolha a zona e nomeie ela, para confirmar clique em no botão +

| IA                     |    |                  | ões da Central > Partições e zonas |  |  |
|------------------------|----|------------------|------------------------------------|--|--|
| Middlewares e Centrals | Pa | artição B        |                                    |  |  |
| •                      |    | Partição real: B |                                    |  |  |
| •                      |    | Zona             | Nome da zona                       |  |  |
| ى                      |    |                  | ZONA 1 - MANUAL MC                 |  |  |
| ×                      |    |                  |                                    |  |  |
|                        |    |                  |                                    |  |  |
|                        |    |                  |                                    |  |  |
|                        |    |                  |                                    |  |  |
|                        |    |                  |                                    |  |  |

Agora defina as configurações de cada zona adicionada e clique em salvar. O nome dado a zona neste momento permitirá identifica-la em operações futuras (operação de bypass e recebimento de eventos).

| IA                     | ← List | ta de centrai: | is > Partições da Central | > Partições e zonas  |        |      |           |     |            |       |             | 🧹 Zona adicional  | a × |
|------------------------|--------|----------------|---------------------------|----------------------|--------|------|-----------|-----|------------|-------|-------------|-------------------|-----|
| Millionaria e Cantrala | Pa     | artição B      | 3                         |                      |        |      |           |     |            |       |             | 🕑 Editar          |     |
| 4                      |        | Partiçã        | o real: B                 |                      |        |      |           |     |            |       |             | Total de Zonas: 1 |     |
| •                      |        | Zona           | Nome da 2                 | na<br>1 - MANIJAL MC |        |      |           |     |            |       |             |                   |     |
| ు                      |        | Zona           | Nome da Zona              | Tipo                 | Rápida | Stay | Tamper SF | N/A | Silenciosa | Chime | Intelügente | Ações             |     |
| ×                      |        |                | ZONA 1 -<br>MANUAL MC     |                      | 0      | 0    |           | o   | 0          | 0     | 0           |                   |     |
|                        |        |                |                           |                      |        |      |           |     |            |       |             |                   |     |
|                        |        |                |                           |                      |        |      |           |     |            |       |             |                   |     |
|                        |        |                |                           |                      |        |      |           |     |            |       |             |                   |     |
|                        |        |                |                           |                      |        |      |           |     |            |       |             |                   |     |
|                        |        |                |                           |                      |        |      |           |     |            |       |             |                   |     |

Ao realizar esta operação, as configurações serão enviadas para a central de alarme. Caso alguma outra alteração seja feita na central posteriormente, basta voltar a lista das centrais e clicar em sincronizar.

| IA                |      |                           |  |        |                 |                |                                  |             |       |             | 📀 Partição atua | izada com sucesso |  |
|-------------------|------|---------------------------|--|--------|-----------------|----------------|----------------------------------|-------------|-------|-------------|-----------------|-------------------|--|
| Antones a Cartain | Part | ição B                    |  |        |                 |                |                                  |             |       |             | 🕑 Edit          | ·                 |  |
|                   |      | Partição real: B          |  |        |                 |                |                                  |             |       |             |                 |                   |  |
| ٠                 |      |                           |  |        |                 |                |                                  |             |       |             |                 |                   |  |
| <b>ہ</b>          |      | Zona Nome da Zona         |  | Rápida | Stay            | Tamper SF      |                                  | Silienclosa | Chime | Inteligente | Ações           |                   |  |
|                   |      | 001 ZONA 1 -<br>MANUAL MC |  |        |                 |                |                                  |             |       |             |                 |                   |  |
|                   |      |                           |  | Part   | ição atualizada | Nome d<br>Part | <sup>a partição</sup><br>tição B |             |       |             |                 |                   |  |
|                   |      |                           |  |        |                 |                |                                  |             |       |             |                 |                   |  |

Esta configuração completa de zonas, onde quando configurado as informações são enviadas para a central só está disponível para os modelos AMT 4010 SMART, AMT 2018 E/EG e AMT 2018 E SMART.

Para os demais modelos (AMT 8000, AMT 1000 SMART, AMT 1016 NET) o sincronismo não está disponível e a configuração da central de alarme deverá ser replicada no middleware de centrais manualmente. A configuração feita no middleware para estas centrais não será enviado para a central de alarme, e servirá apenas para possibilizar operar a central posteriormente (bypass nas zonas, arme/desarme de partições).

Note que ao adicionar uma central não é solicitado as configurações específicas de cada zona, uma vez que adicionar a zona para estes modelos serve apenas para operar a central posteriormente.

| IA                     | ← Lista de centrais > Partiçã | ies da Central > Partições e zonas |                   |  |
|------------------------|-------------------------------|------------------------------------|-------------------|--|
| Middlewares e Centrais | Zona sem partição             |                                    | 🕑 Editar          |  |
| 4                      | Partição real: Nen            | hum                                | Total de Zonas: 1 |  |
| <b>.</b>               | Zona 1                        | Nome da zona<br>Portão Garagem     |                   |  |
| <b>১</b><br>%          | ID                            | Nome da Zona                       | Ações             |  |
|                        | 001                           | Portao Garagem                     | •••               |  |
|                        |                               |                                    |                   |  |
|                        |                               |                                    |                   |  |
|                        |                               |                                    |                   |  |
|                        |                               | Cancelar                           | Salvar            |  |

#### 5.5. Como operar uma central de alarme

Para armar e desarmar uma central é necessário ir até a página "Operações da central".

| Operações da centra                     |                                                                                                    |                                                                                                    |                                                                                                    |                                                                                                    |
|-----------------------------------------|----------------------------------------------------------------------------------------------------|----------------------------------------------------------------------------------------------------|----------------------------------------------------------------------------------------------------|----------------------------------------------------------------------------------------------------|
|                                         | ne, MAC, Modelo                                                                                               |                                                                                                    |                                                                                                    | ▶ Atualizar em tempo real                                                                                                    |
| Central 🔻                               | MAC 🔻                                                                                                    | Modelo 🔻                                                                                                    | Status 🔻                                                                                                    | Ações                                                                                                    |
| 2018 E/EG                               | D8:36:5F:CD:E9:1F                                                                                             | AMT 2018 E/EG                                                                                                    | Online 🥑                                                                                                    | Central desarmada                                                                                                    |
| 4010 3E:12<br>Primeira página K 1 > Últ | 30:E1:F1:30:3E:12                                                                                             | AMT 4010 SMART                                                                                                    | Online 🥑                                                                                                    | Central desarmada                                                                                                    |
|                                         | nno pugnia                                                                                                    |                                                                                                    |                                                                                                    |                                                                                                    |
|                                         |                                                                                                    |                                                                                                    |                                                                                                    |                                                                                                    |
|                                         |                                                                                                    |                                                                                                    |                                                                                                    |                                                                                                    |
|                                         |                                                                                                    |                                                                                                    |                                                                                                    |                                                                                                    |
|                                         | Operações da central<br>Nome. MAC, Modelo<br>Central V<br>2018 E/EG<br>4010 3E 12<br>Primeira página C 1 > Út | Operações da central<br>Nome, MAC, Modelo<br>Central T MAC T<br>2018 E/EG D8365/F-CD-E9-1F<br>4010 3E-12 30/E1-F1-30-3E-12<br>Primeira página ( 1 ) Última página | Nome, MAC, Modelo.       Q         Central ▼       MAC ▼       Modelo ▼         2018 EFEG       D8365F+CDE33F       AMT 2018 EFEG         4010 3E12       30/E1F1:30:3E:12       AMT 4010 SMART         Primeira página < 1 > Úttima página       Úttima página | Central       MAC       Modelo       Q         Central       MAC       Modelo       Status          2018 EEG       D8365FCDE91F       AMT 2018 EEG       Online          4010 3E12       30E1F1303E12       AMT 4010 SMART       Online          Primeira página <ul> <li> <li> <li> <li> <li> <li> </li></li></li></li></li></li></ul> |

Após isso você pode clicar no botão de **Ações** e selecionar **Armar central** (é necessário que a central esteja online).

| IA                     |                                  |                   |                |          |                         |                    |  |
|------------------------|----------------------------------|-------------------|----------------|----------|-------------------------|--------------------|--|
| Middlewares e Centrais | Operações da central             |                   |                |          |                         |                    |  |
| ч<br>Ч                 |                                  |                   | ٩              |          | Atualizar em tempo real |                    |  |
|                        | Central V                        | MAC 🔻             | Modelo 🔻       | Status 🔻 | Ações                   |                    |  |
| -<br>-                 | 2018 E/EG                        | D8:36:5F:CD:E9:1F | AMT 2018 E/EG  | Online 🥑 | Central desarmada       | Armar Central      |  |
| •                      | 4010 3E:12                       | 30:E1:F1:30:3E:12 | AMT 4010 SMART | Online 🥑 | Central desarmada       | Partições e Bypass |  |
| ×                      | Primeira página 🤇 🚹 > Última pág | ina               |                |          | Mostrando 100 🗸         | de 2 itens         |  |
|                        |                                  |                   |                |          |                         |                    |  |
|                        |                                  |                   |                |          |                         |                    |  |
|                        |                                  |                   |                |          |                         |                    |  |
|                        |                                  |                   |                |          |                         |                    |  |
|                        |                                  |                   |                |          |                         |                    |  |
|                        |                                  |                   |                |          |                         |                    |  |

Será exibido uma mensagem de "Central armada com sucesso".

| Operações da central |  |                           |  |
|----------------------|--|---------------------------|--|
|                      |  |                           |  |
|                      |  | 🕞 Atualizar em tempo real |  |
|                      |  |                           |  |
|                      |  |                           |  |
|                      |  |                           |  |
|                      |  |                           |  |
|                      |  |                           |  |
|                      |  |                           |  |
|                      |  | Ċ.                        |  |
|                      |  |                           |  |

| IA                     |                                  |                   |                |          |                            |
|------------------------|----------------------------------|-------------------|----------------|----------|----------------------------|
| Middlewares e Centrals | Operações da central             |                   |                |          |                            |
| <b>↑</b><br>∵          |                                  |                   | ٩              |          | Atualizar em tempo real    |
|                        | Central 🔻                        | MAC 🔻             | Modelo 🔻       | Status 🔻 | Ações                      |
|                        | 2018 E/EG                        | D8:36:5F:CD:E9:1F | AMT 2018 E/EG  | Online 🥑 | 🔮 Central armada           |
| •                      | 4010 3E:12                       | 30:E1:F1:30:3E:12 | AMT 4010 SMART | Online 🥑 | Central desarmada          |
| ×                      | Primeira página 🤇 🚹 🗲 Última pág | ina               |                |          | Mostrando 100 V de 2 itens |
|                        |                                  |                   |                |          |                            |

Também é possível armar e desarmar pela tela de partição e bypass, para isso volte a tela de Operações da central e clique em partições e Bypass.

| IA                     |                         |                                       |                                     |          |                                                               |                                        |
|------------------------|-------------------------|---------------------------------------|-------------------------------------|----------|---------------------------------------------------------------|----------------------------------------|
| Middlewares e Centrais | Operaçõe                | es da central                         |                                     |          |                                                               |                                        |
| •                      |                         |                                       | ٩                                   |          | 🕨 Atualizar em terr                                           | npo real                               |
| •                      | Central 🔻               | MAC 🔻                                 | Modelo 🔻                            | Status 🔻 | Ações                                                         |                                        |
| ٢                      | 2018 E/EG<br>4010 3E:12 | D8:36:5F:CD:E9:1<br>30:E1:F1:30:3E:17 | EF AMT 2018 E/EG<br>2 AMT 4010 SMAR | Online 📀 | <ul> <li>Central armada</li> <li>Central desarmada</li> </ul> | Desarmar Central<br>Partições e Bypass |
| ×                      | Primeira página         | a 🤇 1 🗲 Última página                 |                                     |          | Mostrando 100 V d                                             | le 2 itens                             |
|                        |                         |                                       |                                     |          |                                                               |                                        |

Agora clique em central armada/desarmada na parte superior.

| IA                     | ← ∘ | perações da central > Partições da central |          |                                     |                                     |                              |
|------------------------|-----|--------------------------------------------|----------|-------------------------------------|-------------------------------------|------------------------------|
| Middlewares e Centrais | F   | Partições da Central 2018 E/EG             | i        |                                     |                                     |                              |
| <b>↑</b><br>∵          |     | Partição A                                 |          | Central armada                      |                                     |                              |
| ٠                      |     | Zonas 🔻                                    | Ações    | Zona sem partição<br>Total de zonas | <b>Partição A</b><br>Total de zonas | Partição B<br>Total de zonas |
| ა                      |     | 002 - Zona 2                               | © Bypass | 7                                   | 2 🔮 Partição armada                 | 9 Partição armada            |
| ×                      |     | 011 - Zora 11                              | ♥ Bryans |                                     |                                     |                              |

Também é possível armar e desarmar uma partição especifica, para isso clique na operação na janela que representa a partição que se deseja operar.

| Operações da central > Partições da central |                                                                       |                                                                 |                                             | ? system |
|---------------------------------------------|-----------------------------------------------------------------------|-----------------------------------------------------------------|---------------------------------------------|----------|
| Partições da Central 2018 E/EG              |                                                                       |                                                                 |                                             |          |
| Partição A                                  | Central desarmada                                                     |                                                                 |                                             |          |
| <b>Zonas V</b><br>002 - Zona 2              | Zona sem partição       Ações     Total de zonas       © Normal     7 | Partição A Par<br>Total de zonas Tota<br>2 Partição desarmada 3 | tição B<br>L de zonas<br>Partição desarmada |          |
| 011 - Zona 11                               | Normal                                                                |                                                                 |                                             |          |
|                                             |                                                                       |                                                                 |                                             |          |
|                                             |                                                                       |                                                                 |                                             |          |
|                                             |                                                                       |                                                                 |                                             |          |
|                                             |                                                                       |                                                                 |                                             |          |
|                                             |                                                                       |                                                                 |                                             |          |
|                                             |                                                                       |                                                                 |                                             |          |
| Limpar                                      | para central                                                          |                                                                 |                                             |          |

Pronto, estado da partição alterado com sucesso.

| IA                     | Coperações da central > Partições da central |                     |                                     |                              |                              |
|------------------------|----------------------------------------------|---------------------|-------------------------------------|------------------------------|------------------------------|
| Middlewares e Centrals | Partições da Central 2018 E/EG               |                     |                                     |                              |                              |
| <b>•</b>               | Partição A                                   |                     | Central parcial                     |                              |                              |
| ۰                      | Zonas 🔻                                      | Ações               | Zona sem partição<br>Total de zonas | Partição A<br>Total de zonas | Partição B<br>Total de zonas |
| ى                      | 002 - Zona 2                                 | 🖉 Normal            | 7                                   | 2 🔮 Partição armada          | 3 🔮 Partição desarmada       |
| ×                      | 011 - Zona 11                                | Normal              |                                     |                              |                              |
|                        |                                              |                     |                                     |                              |                              |
|                        | Limpar                                       | Enviar para central |                                     |                              |                              |

#### 5.6. Anulação de Zona (Bypass)

Lembre-se que para armar uma partição é necessário que todos os sensores relacionados a esta partição estejam fechados. Caso não seja possível fechar um sensor, ou caso o sensor esteja com falha, é possível realizar um bypass (anulação de zona) temporário para que o arme seja possível. Para realizar o bypass, acesse o menu de **"Partições e Bypass"** presente na tela de **"Operações da Central"**.

| IA                     |                             |                   |                |          |                            |          |
|------------------------|-----------------------------|-------------------|----------------|----------|----------------------------|----------|
| Middlewares e Centrals | Operações da central        |                   |                |          |                            |          |
| <b>T</b>               |                             |                   | ٩              |          | 🕟 Atualizar em tempo real  |          |
|                        | Central 🔻                   | MAC V             | Modelo 🔻       | Status 🔻 | Ações                      |          |
|                        | 2018 E/EG                   | D8:36:5F:CD:E9:1F | AMT 2018 E/EG  | Online 🥪 | Central parcial            |          |
| 3                      | 4010 3E:12                  | 30:E1:F1:30:3E:12 | AMT 4010 SMART | Online 🥑 | Central desarmada Armar Ce | ntral    |
| ×                      | Primeira página 🤇 🚹 🗲 Últii | na página         |                |          | Mostrando 100 🗸 Partições  | e Bypass |
|                        |                             |                   |                |          |                            |          |
|                        |                             |                   |                |          |                            |          |
|                        |                             |                   |                |          |                            |          |
|                        |                             |                   |                |          |                            |          |
|                        |                             |                   |                |          |                            |          |
|                        |                             |                   |                |          |                            |          |

Agora clique na partição na qual está a zona desejada.

| IA                    | ← ot | perações da central > Partições da central |           |                   |                                     |                              |                              |
|-----------------------|------|--------------------------------------------|-----------|-------------------|-------------------------------------|------------------------------|------------------------------|
| Middlewana e Centrala | F    | Partições da Central 401                   | 0 3E:12   |                   |                                     |                              |                              |
| т<br>                 |      | Partição B                                 |           |                   | Contral desarmada                   |                              |                              |
| <b>•</b>              |      | Zonas 🔻                                    |           | Ações             | Zona sem partição<br>Total de zonas | Partição A<br>Total de zonas | Partição B<br>Total de zonas |
| ى                     |      | 001 - ZONA 1 - MANUAL MC                   |           | Normal            | 53                                  | 0 Partição desarmada         | 1 Partição desarmada         |
| ×                     |      |                                            |           |                   |                                     |                              |                              |
|                       |      |                                            |           |                   |                                     |                              |                              |
|                       |      |                                            |           |                   |                                     |                              |                              |
|                       |      |                                            |           |                   |                                     |                              |                              |
|                       |      |                                            |           |                   |                                     |                              |                              |
|                       |      |                                            |           |                   |                                     |                              |                              |
|                       |      |                                            |           |                   |                                     |                              |                              |
| _                     |      |                                            |           |                   |                                     |                              |                              |
|                       |      |                                            | Limpar En | viar para central |                                     |                              |                              |

Após isso clique no botão presente na coluna ações na listagem das centrais, deixe a zona na situação desjada (bypass ou normal) e clique em enviar para a central. Após realizar o bypass nas zonas corretas, será possível realizar o arme da central ou partição.

| ÷ | Operações da central > Partições da central |          |                     |                                     |                              |                              | X Sypass realizado com sucesso! |
|---|---------------------------------------------|----------|---------------------|-------------------------------------|------------------------------|------------------------------|---------------------------------|
|   | Partições da Central 401                    | 10 3E:12 |                     |                                     |                              |                              |                                 |
|   | Partição B                                  |          |                     | Central desarmada                   |                              |                              |                                 |
|   | Zonas 🔻                                     |          | Ações               | Zona sem partição<br>Total de zonas | Partição A<br>Total de zonas | Partição B<br>Total de zonas |                                 |
|   | 001 - ZONA 1 - MANUAL MC                    |          | 🗘 Bypass            | 53                                  | 0 🔮 Partição desarmada       | Partição desarmada           |                                 |
| ĺ |                                             |          |                     |                                     |                              |                              |                                 |
|   |                                             |          |                     |                                     |                              |                              |                                 |
|   |                                             |          |                     |                                     |                              |                              |                                 |
|   |                                             |          |                     |                                     |                              |                              |                                 |
|   |                                             |          |                     |                                     |                              |                              |                                 |
|   |                                             |          |                     |                                     |                              |                              |                                 |
|   |                                             |          |                     |                                     |                              |                              |                                 |
|   |                                             |          |                     |                                     |                              |                              |                                 |
| ĺ |                                             |          |                     |                                     |                              |                              |                                 |
|   |                                             |          |                     |                                     |                              |                              |                                 |
| ĺ |                                             | Limpar   | Enviar para central |                                     |                              |                              |                                 |
|   | intelbras                                   |          |                     |                                     |                              |                              |                                 |

O botão "Limpar" retira o Bypass de todas as zonas das partições desarmadas.

#### 5.7. Como configurar e visualizar os eventos das centrais

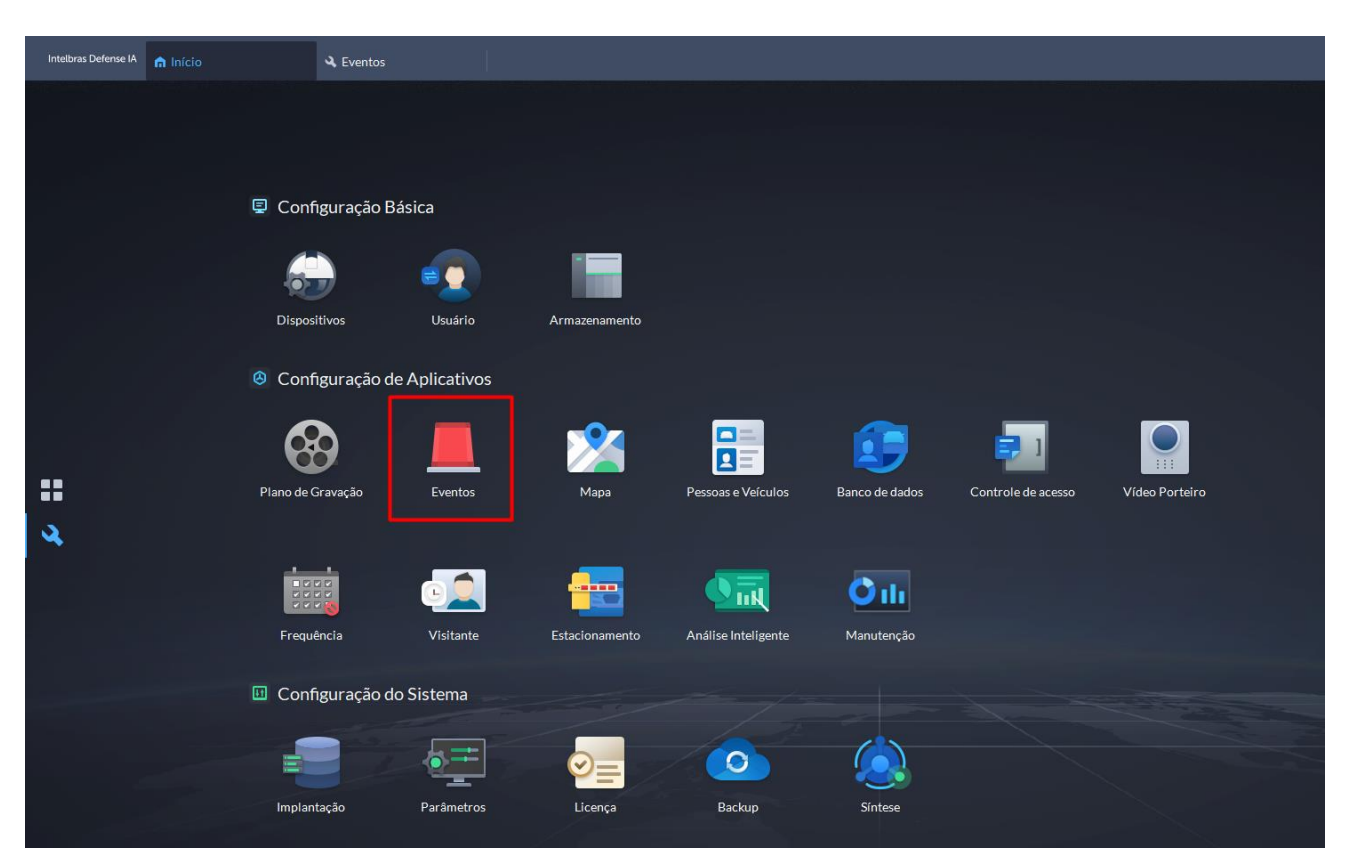

Para realizar a configuração, no menu inicial do Defense, clique em Eventos.

Após isso, em fontes de evento desça até "ALARMES" e a selecione, em eventos coloque sua zona desejada e em canal de origem sua central.

| Intelbras Defense IA 🛛 👩 Início | 🔍 Eventos                                                                                                    | A Síntese                                                                                                    |                                                                                                    |
|---------------------------------|----------------------------------------------------------------------------------------------------|----------------------------------------------------------------------------------------------------|----------------------------------------------------------------------------------------------------|
| ← Menu                          | う Adicionar Evento                                                                                                    |                                                                                                    |                                                                                                    |
| Configuração de Evento          | Canal de Origem                                                                                                    |                                                                                                    |                                                                                                    |
| Configuração de Alarme          | Tipo de fonte do evento<br>Grupo de Contagem de Pesso<br>Canal de Controle do Elevado<br>Acionamento por software<br>Alarmes PDV<br>Evento combinado<br>Alarme Personalizado<br>TEST<br>INCÊNDIO<br>ALARMES<br>Detect IA | Eventos<br>Pesquisar Q<br>Evento de terceiros<br>Sistema<br>Usuario 100<br>Usuario 99<br>Usuario 98<br>Usuario 97<br>Usuario 96<br>Usuario 95<br>Usuario 94<br>Usuario 93 | Canal de Origem  Pesquisar Q Selecionar Tudo 8000 sala AMT 4010 SMART AMT 4010 portao fundos AMT 4010 portao principal AMT 8000 I AMT 4010 sala 2 Central Guia |

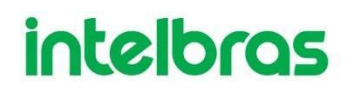

Feito isso pode descer a página, nomear o esquema, definir sua prioridade e selecionar os usuários, após tudo isso só clicar em OK.

| Nome do Esquema:                                                             | Prior                                 | idade                                 |                      |         |
|------------------------------------------------------------------------------|---------------------------------------|---------------------------------------|----------------------|---------|
| EVENT TEST MANUAL                                                            | Alta                                  | a 🗸                                   |                      |         |
| Modelo de Tempo:                                                             | Tabela                                | a de Feriados:                        |                      |         |
| Modelo de Período Integral                                                   | ▼ Sem                                 | n modelos 🔻                           |                      |         |
| Comentários:                                                                 |                                       |                                       |                      |         |
|                                                                              |                                       |                                       |                      |         |
|                                                                              |                                       |                                       |                      |         |
|                                                                              |                                       |                                       |                      |         |
|                                                                              |                                       |                                       |                      |         |
|                                                                              |                                       |                                       |                      |         |
| cular Ação 🕒                                                                 |                                       |                                       |                      |         |
| icular Ação 🕒                                                                |                                       |                                       |                      |         |
| icular Ação 💭                                                                |                                       |                                       |                      |         |
| ncular Ação 💽<br>otocolo de Alarme 💽                                         |                                       |                                       |                      |         |
| ncular Ação 💭<br>otocolo de Alarme 🔵<br>tíficar Usuário                      |                                       |                                       |                      |         |
| ucular Ação 💿<br>otocolo de Alarme 💽<br>tíficar Usuário                      |                                       |                                       |                      |         |
| ncular Ação 💿<br>otocolo de Alarme 💿<br>tificar Usuário<br>elecionar Usuário | Selecionado(1)                        |                                       |                      | <u></u> |
| ncular Ação 💽<br>otocolo de Alarme 💽<br>tificar Usuário<br>elecionar Usuário | Selecionado(1)<br>Q Usuário           | Tipo de Usuário                       | Operação             | <u></u> |
| ncular Ação 💿                                                                | Selecionado(1)<br>Q Usuário<br>system | Tipo de Usuário<br>Superadministrador | Operação<br><b>O</b> | ÷       |
| ecular Ação                                                                  | Selecionado(1) Q Usuário system       | Tipo de Usuário<br>Superadministrador | Operação<br>Operação | <u></u> |
| acular Ação                                                                  | Selecionado(1)<br>Q Usuário<br>system | Tipo de Usuário<br>Superadministrador | Operação<br>Operação |         |
| acular Ação                                                                  | Selecionado(1)<br>Q Usuário<br>system | Tipo de Usuário<br>Superadministrador | Operação<br>Operação |         |

Agora para visualizar os eventos, retorne até o menu do Defense e clique em central de eventos.

|   | E E                      |                     |            |                  | Visão Geral<br>Dispositivos                                                                                                    |
|---|--------------------------|---------------------|------------|------------------|----------------------------------------------------------------------------------------------------|
|   | Central de Monitoramento | Central de Eventos  | DeepXolore | Gestão de Acesso | 6     2     4       Total     Omline     Offline       Eventos     0     0       Total     Processados     Pendentes       Cliente     0%     5%       Rode     0%     61 |
| 2 | Estacionamento           | Análise Inteligente | Manutenção |                  | Cerenciamento  Cerenciamento  Certral de Download  Magem Local  Video Local  Registros  Ajuda  Comandos Rápidos                                                           |

Sem eventos assim será a página:

| Intelb | ras Defense IA 🍙 Início | ដ Central de l     | iventos              |                     |                |                  |             |             | €) O 🗣 ,       | n 🚣 12:38:02 🖨 | - a × |
|--------|-------------------------|--------------------|----------------------|---------------------|----------------|------------------|-------------|-------------|----------------|----------------|-------|
| ←      | Menu                    | Pausar atualização | 🛔 Apagar alarmes 🛛 🗐 |                     |                |                  |             |             |                |                | ≣ 8   |
| ▲      | Evento em tempo real    | Hora do Alarme     | Nome do Local        | Categoria de Alarme | Tipo de Alarme | Origem do Alarme | Prioridade: | Comentários | Processado por | Operação       | ٣     |
| (••2)  | Histórico de Eventos    |                    |                      |                     |                |                  |             |             |                |                |       |
| ≞      | Estatísticas de Eventos |                    |                      |                     |                |                  |             |             |                |                |       |
|        |                         |                    |                      |                     |                |                  |             |             |                |                |       |

E assim que você receber o evento ele irá notificar da seguinte forma

| Intelbras Defense IA nício | 🚦 Central de Ev     | ventos               |                     |                |                  |             |             | 🐠 💶 👎 🚠        | 💄 12:37:20 🖨 | - @ × |
|----------------------------|---------------------|----------------------|---------------------|----------------|------------------|-------------|-------------|----------------|--------------|-------|
| ← Menu                     | Pausar atualização  | 🛔 Apagar alarmes 🛛 😰 | Processo em lote    |                |                  |             |             |                |              | ≣ ≣   |
| 🛕 Evento em tempo real     | Hora do Alarme      | Nome do Local        | Categoria de Alarme | Tipo de Alarme | Origem do Alarme | Prioridade: | Comentários | Processado por | Operação     | ٣     |
| (••) Histórico de Eventos  | 2024-06-21 12:37:02 | Local Atual          | ALARMES             | Sistema        | AMT 4010 SMART   | Alta        |             |                | 3            |       |
| Estatísticas de Eventos    |                     |                      |                     |                |                  |             |             |                |              |       |

#### 6. Centrais de Incêndio

O Middleware de Centrais permite comunicação com as centrais de incêndio Intelbras modelos CIE 1125, CIE 1250 e CIE 2500.

As funcionalidades disponíveis são: Adicionar e visualizar centrais disponíveis, recebimento de eventos no Defense IA.

Diferente das centrais de alarme, não é possível realizar configuração de zonas e laços pelo Web Client.

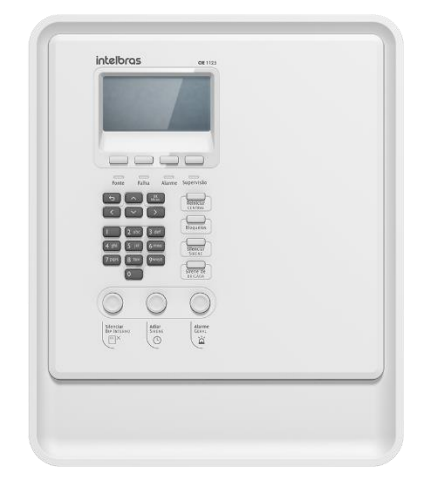

Figura 2. CIE 1125

#### 6.1. Configuração prévia de uma central de incêndio

Antes de adicionar a central de incêndio ao middleware de centrais, é necessário realizar algumas configurações na CIE. Para realizar estas configurações é possível utilizar o software **Programador CIE** 

(disponível no site da Intelbras). Conecte via cabo USB no GW 521 e após ficar ONLINE, crie um novo arquivo.

| Programador CIE                         | Programador CIE 4.0.5 |   |                                                                          |  |  |  |  |  |
|-----------------------------------------|-----------------------|---|--------------------------------------------------------------------------|--|--|--|--|--|
| intelbras Central de Alarme de Incêndio |                       |   |                                                                          |  |  |  |  |  |
| Arquivo                                 | Νονο                  | 8 | Configurações Padrão                                                     |  |  |  |  |  |
| 2                                       | Abrir                 |   | Crie um novo arquivo com as configurações padrão. Selecione o modelo da  |  |  |  |  |  |
| Laços                                   | Salvar                | 8 | central para criar um novo arquivo de configuração padrão.<br>O CIE 1060 |  |  |  |  |  |
|                                         | Salvar Como           |   | O CIE 1125                                                               |  |  |  |  |  |
| Zonas                                   | Relatórios            | ē | <ul> <li>CIE 1250</li> <li>CIE 2500</li> </ul>                           |  |  |  |  |  |
| E.                                      | Comunicar             | ţ | O Repetidora RP 520                                                      |  |  |  |  |  |
| Regras                                  |                       |   | O Projeto de Interligação                                                |  |  |  |  |  |
| Sistema                                 |                       |   | Gateway CIE GW521 - ONLINE                                               |  |  |  |  |  |
| K<br>Ferramentas                        |                       |   |                                                                          |  |  |  |  |  |

#### Clique em sistema.

| Programador CIE 4       | .0.5                                |                                                                         |
|-------------------------|-------------------------------------|-------------------------------------------------------------------------|
| intelbr                 | <b>`QS</b> CENTRAL DE ALARME DE INC | ÊNDIO                                                                   |
| <b>D</b><br>Arquivo     | Νονο                                | Configurações Padrão                                                    |
| 3                       | Abrir                               | Crie um novo arquivo com as configurações padrão. Selecione o modelo da |
| Laços                   | Salvar                              | CIE 1060                                                                |
|                         | Salvar Como                         | CIE 1125                                                                |
| Zonas                   | Relatórios                          | CIE 1250                                                                |
|                         | Comunicar                           | Repetidora RP 520                                                       |
| Regras                  |                                     | Projeto de Interligação                                                 |
| کی<br>Sistema           |                                     | Gateway CIE GW521 - ONLINE                                              |
| <b>K</b><br>Ferramentas |                                     |                                                                         |

#### Depois em configurações.

| Programador CIE 4.0.5                   |                          |                            |  |  |  |  |  |
|-----------------------------------------|--------------------------|----------------------------|--|--|--|--|--|
| intelbras Central de Alarme de Incêndio |                          |                            |  |  |  |  |  |
| Arquivo                                 | Configurações            | \$                         |  |  |  |  |  |
| 3                                       | Configurações de Rede    | Ê                          |  |  |  |  |  |
| Laços                                   | Configurações TLS/SSL    | 07                         |  |  |  |  |  |
|                                         | Data e Hora              | <b>(</b> )                 |  |  |  |  |  |
| Zonas                                   | Firmware                 | <u>±</u>                   |  |  |  |  |  |
| Regras                                  | Informações da Central   | 0                          |  |  |  |  |  |
| ត្រ                                     | Interligação de Centrais | ŧŧŧ                        |  |  |  |  |  |
| Sistema                                 | Níveis de acesso         | Ê                          |  |  |  |  |  |
| Ferramentas                             | Registro de Eventos      | ≔                          |  |  |  |  |  |
| renamentas                              | Saídas padrão            | $\rightarrow^{\leftarrow}$ |  |  |  |  |  |
|                                         |                          |                            |  |  |  |  |  |

#### Agora habilite a função webhook.

| l | Configurações                                         |
|---|-------------------------------------------------------|
| l | Modo: D Integração desabilitada Receptor IP Intelbras |
| l | Modbus TCP                                            |
| l | Situator                                              |
| l | Webhook                                               |
| L |                                                       |

Após feito isso configure da seguinte maneira:

Endereço do Webhook: IpServidor/api/gw521/events

**Porta:** Verifique a porta escolhida pelo middleware de incêndio durante a instalação. Caso não lembre, acesso o arquivo progress.txt disponível no caminho onde o middleware de incendio foi instalado. Porta padrão do webhook: **6001** 

| Endereço do Webhook: | IpServidor/api/gw521/events |          |
|----------------------|-----------------------------|----------|
|                      |                             | 27 / 100 |
| Porta:               | 6001                        |          |

Atente-se de verificar se a porta 6001 está aberta, conforme explicamos anteriormente na liberação do firewall no tópico 3.

Gere e anote o HMAC, ele será utilizado posteriormente para comunicação entre GW521 e Defense IA. O uso do HMAC não é obrigatório, porém deixará a comunicação entre GW521 e Defense IA sem criptografias.

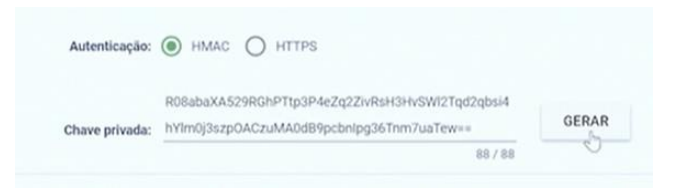

Agora por último, deixe o heartbeat em 01:00 e clique em APLICAR.

| Idioma:                  | O Português | O Espanhol |
|--------------------------|-------------|------------|
| Intervalo Heartbeat:     | 01:00       | (min:seg)  |
| Intervalo entre eventos: | 500         | (ms)       |
| Código do Equipamento:   | 0           | (opcional) |
|                          |             |            |

CANCELAR

APLICAR

Após aplicar volte para arquivo.

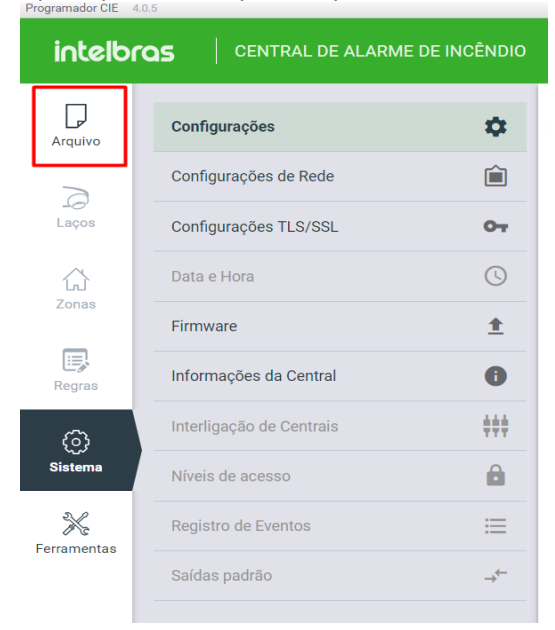

Após voltar para arquivo clique em enviar para enviar as configurações realizadas.

| Programador CIE 4. | 0.5         |                    |                                                                   |
|--------------------|-------------|--------------------|-------------------------------------------------------------------|
| intelbr            |             | ALARME DE INCÊNDIO |                                                                   |
| Arquivo            | Novo        |                    | Gateway CIE GW521 está pronta para enviar e receber programações. |
| Э                  | Abrir       |                    | Enviar a programação para a Central                               |
| Laços              | Salvar      | 8                  | ENVIAR                                                            |
|                    | Salvar Como | 8                  |                                                                   |
| Zonas              | Relatórios  | ē.                 |                                                                   |
| Regras             | Comunicar   | ψ                  |                                                                   |
| ()<br>Sistema      |             |                    |                                                                   |
| X<br>Ferramentas   |             |                    |                                                                   |

Acesse o menu de **"Informações da Central"** e colete o MAC Address do GW521 para utilização posterior.

| intelbr       | CENTRAL DE ALARM         | E DE INCÊNDIO   |                                             | Ø 🞯 PT ~                             |
|---------------|--------------------------|-----------------|---------------------------------------------|--------------------------------------|
|               | Configurações            | \$              | Informações da Central                      |                                      |
| Juquivo       | Configurações de Rede    | Ê               | Modelo da Central: Gateway CIE GW521        |                                      |
| Laços         | Configurações TLS/SSL    | 07              | Versão do Firmware: 1.0.7                   |                                      |
| ~             |                          | 0               | MAC Address: 48:51:CF:B4:89:AB              |                                      |
| Zonas         | Data e Hora              | 0               |                                             |                                      |
| _             | Firmware                 | <u>±</u>        | Modo da Rede: IP fixo                       |                                      |
| Regras        | Informações da Central   | 0               | Endereço IP: Interface de Rede Desconectada |                                      |
| Ø             | Interligação de Centrais | <b>#</b> ##     | Detalhamento de erros                       |                                      |
| Sistema       | Niveis de acesso         | â               | Sistema: Sem erros                          |                                      |
| *             | Registro de Eventos      | =               | Flash Externa: Sem erros                    |                                      |
| erramentas    | Saídas padrão            |                 | Ethernet: Interface de rede desconectada    |                                      |
|               |                          |                 | Comunicação CIE: Sem erros                  |                                      |
|               |                          |                 | Modbus: Sem erros                           |                                      |
|               |                          |                 | Situator: Sem erros                         |                                      |
|               |                          |                 | Webhook: Sem erros                          |                                      |
|               |                          |                 | Receptor IP Intelbras: Sem erros            |                                      |
| ODO DE CONEVÃ |                          | ELOATEWAY CIE O | NED1 DECONFOTAD                             | Arguino pão salvo I Catemar CIE CIME |

#### 6.2. Como adicionar uma central de incêndio através do Web Client

Antes de adicionar a central de incêndio, certifique-se que o bridge responsável pela comunicação dos eventos com o Defense IA está online. Para confirmar esta informação, vá até o menu Bridges na barra lateral esquerda.

|                       |                                         |                       | ? 🌲 System |
|-----------------------|-----------------------------------------|-----------------------|------------|
| Neddewares e Certrais | НОМЕ                                    |                       |            |
| nício                 | Centrais online 3/46                    | 3/46 Centrais offline | 30/46      |
| 👕 Bridges             | AMT 4010 SMART                          | AMT 4010              |            |
| Contrais de alarme    | 8000                                    | AMT 8000              |            |
|                       | pet                                     | 2018 E G              |            |
| Centrais de incêndio  |                                         | AMT 4010 SEC          |            |
| X Drones              |                                         |                       |            |
|                       | Resumo da licença                       | Status de bridges     |            |
|                       | 46 1454<br>Canais em uso Canais sem uso | 4 0<br>Online Offline |            |

Verifique se o bridge "INCÊNDIO" está online.

| IA                     |                   |   |          |
|------------------------|-------------------|---|----------|
| Middlewares e Centrais | Lista de conexões |   |          |
| A                      | Nome da conexão   | ٩ |          |
| 4                      |                   | ) |          |
|                        | Nome da conexão ▼ |   | Status   |
| <b>.</b>               | INCÊNDIO          |   | Online 🥑 |
| ు                      | ALARMES           |   | Online 🥑 |

Caso o bridge esteja offline, verifique se os serviços do Defense IA Server estão online. Se todos estiverem online e mesmo assim os bridges estão offline, entre em contato com o suporte.

Após confirmação, para adicionar uma nova central de incêndio, clique no menu **"Centrais de Incêndio"**.

|                          |                                  |      |                           |      | ? | System |
|--------------------------|----------------------------------|------|---------------------------|------|---|--------|
| Mootenanes a Carittee    | HOME                             |      |                           |      |   |        |
| nício                    | Cantrais online                  | 1/57 | Controls offlice          | 2767 |   |        |
| 😽 Bridges                | AMT 4010 SMART                   | 10   | AMT 4010                  | 1    |   |        |
| 🔔 Centrais de alarme 🗸 🗸 |                                  |      | AMT 8000                  |      |   |        |
| 🔥 Centrais de incêndio   |                                  |      | 2018 E G                  |      |   |        |
| Se Donne                 |                                  |      | Peri T Reake alles.       |      |   |        |
| A UNITES                 | Resumo da licença                |      | Status de bridges         |      |   |        |
|                          | Cantali em usio Cantali sem usio |      | (4) (0)<br>Online Offline |      |   |        |

Clique em "Nova Central".

| IA                     |                                       |   |                                     | ? | ¢ | System<br>Administrador |
|------------------------|---------------------------------------|---|-------------------------------------|---|---|-------------------------|
| Middlewares e Centrais | Centrais de incêndio                  |   |                                     |   |   |                         |
| <b>f</b>               | Nome, MAC, modelo                     | ٩ | 🕞 Atualizar em tempo real 🍵 Excluir |   |   |                         |
| <b>*</b>               | Nenhuma central cadastrada no sistema |   |                                     |   |   |                         |
| ÷                      |                                       |   |                                     |   |   |                         |
| <b>)</b>               | Nova central                          |   |                                     |   |   |                         |
| x                      |                                       |   |                                     |   |   |                         |

Agora preencha com as informações corretas.

| IA                     | ← Lista de centrais > Editar central                        |  |
|------------------------|-------------------------------------------------------------|--|
| Middlewares e Centrals | Nova Central de Incêndio                                    |  |
| <b>A</b>               | Cadastro de central                                         |  |
| 4                      | Nome da central                                             |  |
| <b>.</b>               | Incendio                                                    |  |
| త                      | Modelo *                                                    |  |
| ×                      | CIE 1125 v                                                  |  |
|                        | мас                                                         |  |
|                        | 48:51:CF:B4:89:AB                                           |  |
|                        | HMAC da central                                             |  |
|                        | KiOtPmB69Gr6sD5YOAJ+JQqx8pttROc32D7wjLS29o2/5tom/SygRSrwfLz |  |
|                        | Cancelar Salvar                                             |  |
|                        |                                                             |  |
|                        |                                                             |  |

Pronto, central de incêndio cadastrada no Web Client.

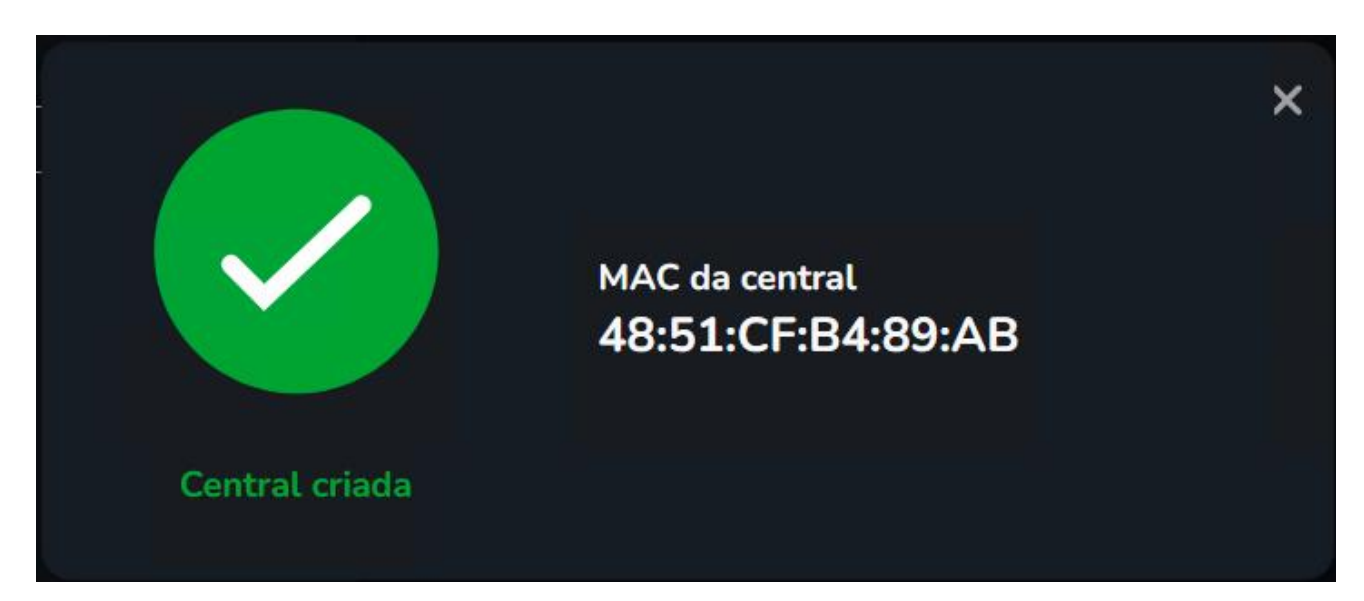

#### 6.3. Como configurar e visualizar os eventos das centrais de incêndio

| Intelbras Defense IA 🍙 Início | 🔾 Eventos                                                                                                    |               |                |                     |                |                    |                |  |
|-------------------------------|----------------------------------------------------------------------------------------------------|---------------|----------------|---------------------|----------------|--------------------|----------------|--|
|                               |                                                                                                    |               |                |                     |                |                    |                |  |
|                               |                                                                                                    |               |                |                     |                |                    |                |  |
|                               | 📮 Configuração B                                                                                                    | ásica         |                |                     |                |                    |                |  |
|                               |                                                                                                    |               |                |                     |                |                    |                |  |
|                               | Dispositivos                                                                                                    | Usuário       | Armazenamento  |                     |                |                    |                |  |
|                               | Onfiguração de la configuração de la configuraçã | e Aplicativos |                |                     |                |                    |                |  |
|                               | 8                                                                                                    |               | 2              |                     |                | 21                 |                |  |
| ः<br>२                        | Plano de Gravação                                                                                                    | Eventos       | Мара           | Pessoas e Veículos  | Banco de dados | Controle de acesso | Vídeo Porteiro |  |
|                               |                                                                                                    | <b>.</b>      | - <u></u>      |                     | Öılı           |                    |                |  |
|                               | Frequência                                                                                                    | Visitante     | Estacionamento | Análise Inteligente | Manutenção     |                    |                |  |
|                               | 🔟 Configuração d                                                                                                    | o Sistema     |                |                     |                |                    |                |  |
|                               |                                                                                                    | <b>⊘</b> ==   | <u></u>        | 0                   |                |                    |                |  |
|                               | Implantação                                                                                                    | Parâmetros    | Licença        | Backup              | Síntese        |                    |                |  |

Para realizar a configuração, no menu inicial do Defense, clique em Eventos.

Após isso, em fontes de evento desça até "INCÊNDIO" e a selecione, em eventos coloque sua zona desejada e em canal de origem sua central.

| Intelbras Defense IA 🛛 👩 Início | A Eventos                                                                                                    |
|---------------------------------|----------------------------------------------------------------------------------------------------|
| ← Menu                          | う Adicionar Evento                                                                                                    |
| Configuração de Evento          | Canal de Origem                                                                                                    |
| Eventos Combinados              |                                                                                                    |
| 📸 Configuração de Alarme        | Tipo de fonte do evento Eventos Canal de Origem                                                                                                    |
|                                 | Canal de Controle do Elevador       Pesquisar       Q       Pesquisar       Q         Acionamento por software       Alarme Zona 4       Selecionar Tudo         Alarmes PDV       Alarme Zona 3       central de incendio         Alarme Personalizado       Alarme Zona 1 - Padrão       auto. test, fire, 313539214432         ALARMES       Alarme Zona 0       auto. test, fire, 313539214567         INCÊNDIO       Eventos de falha       auto. test, fire, 313539214614         DRONES       Eventos da central       auto. test, fire, 313539214622         Incendio teste       Eventos da central       auto. test, fire, 313539214622         Detect IA       Eventos de alarme       Todos os eventos |

Todos os eventos: Todo e qualquer evento identificado pela central de incêndio; Eventos de Alarme: Todos os eventos de alarme da central de incêndio; Eventos da central: Eventos da central de incêndio; Eventos de supervisão: Eventos de supervisão de dispositivo; Eventos ed falha: Todos e qualquer evento de falha; Alarme de Zona 0: Evento de alarme da central; Alarme de Zona 1: Evento de alarme da zona padrão; Alarme de Zona 2-100: Evento de alarme da zonas da central;

Feito isso pode descer a página, nomear o esquema, definir sua prioridade e selecionar os usuários, após tudo isso só clicar em OK.

| •                                                                                                    |                             | Alta                | •               |         |    |   |
|----------------------------------------------------------------------------------------------------|-----------------------------|---------------------|-----------------|---------|----|---|
| Modelo de Tempo:                                                                                                    |                             | Tabela de Feriados: |                 |         |    |   |
| Modelo de Período Integral                                                                                                    | <b>•</b>                    | Sem modelos         | <b></b>         |         |    |   |
| Comentários:                                                                                                    |                             |                     |                 |         |    |   |
|                                                                                                    |                             |                     |                 |         |    |   |
|                                                                                                    |                             |                     |                 |         |    |   |
|                                                                                                    |                             |                     |                 |         |    |   |
|                                                                                                    |                             |                     |                 |         |    |   |
|                                                                                                    |                             |                     |                 |         |    |   |
|                                                                                                    |                             |                     |                 |         |    |   |
| Vincular Ação 🕒                                                                                                    |                             |                     |                 |         |    |   |
| Vincular Ação 💽                                                                                                    |                             |                     |                 |         |    |   |
| Vincular Ação 💽<br>Protocolo de Alarme 💽                                                                                                    |                             |                     |                 |         |    |   |
| Vincular Ação 💭<br>Protocolo de Alarme 💽                                                                                                    |                             |                     |                 |         |    |   |
| Vincular Ação 🕞<br>Protocolo de Alarme 💽<br>Notificar Usuário                                                                                     |                             |                     |                 |         |    |   |
| Vincular Ação 💭<br>Protocolo de Alarme 💽<br>Notificar Usuário                                                                                     |                             |                     |                 |         |    |   |
| Vincular Ação 💭<br>Protocolo de Alarme 🔎<br>Notificar Usuário                                                                                     | Selecionado(0)              |                     |                 |         |    | ÷ |
| Vincular Ação C                                                                                                    | Selecionado(0)              |                     | Tipo de Usuário | Operaçã | io | ÷ |
| Vincular Ação 🕞<br>Protocolo de Alarme 🕒<br>Notificar Usuário<br>Selecionar Usuário<br>Pesquisar                                                  | Selecionado(0)<br>Q Usuário |                     | Tipo de Usuário | Operaçã | io | ÷ |
| Vincular Ação  Protocolo de Alarme Notificar Usuário Selecionar Usuário Pesquisar  Superadministrador                                             | Q Usuário                   |                     | Tipo de Usuário | Operaçã | io | # |
| Vincular Ação C                                                                                                    | Q Usuário                   |                     | Tipo de Usuário | Operaçã | io | ÷ |
| Vincular Ação C<br>Protocolo de Alarme C<br>Notificar Usuário<br>Selecionar Usuário<br>Pesquisar<br>Superadministrador<br>system<br>Administrador | Q Usuário                   |                     | Tipo de Usuário | Operaçã | io | ÷ |
| Vincular Ação                                                                                                    | Q Usuário                   |                     | Tipo de Usuário | Operaçã | io | Å |
| Vincular Ação                                                                                                    | Q Usuário                   |                     | Tipo de Usuário | Operaçã | io | Å |

Agora para visualizar os eventos, retorne até o menu do Defense e clique em Central de eventos.

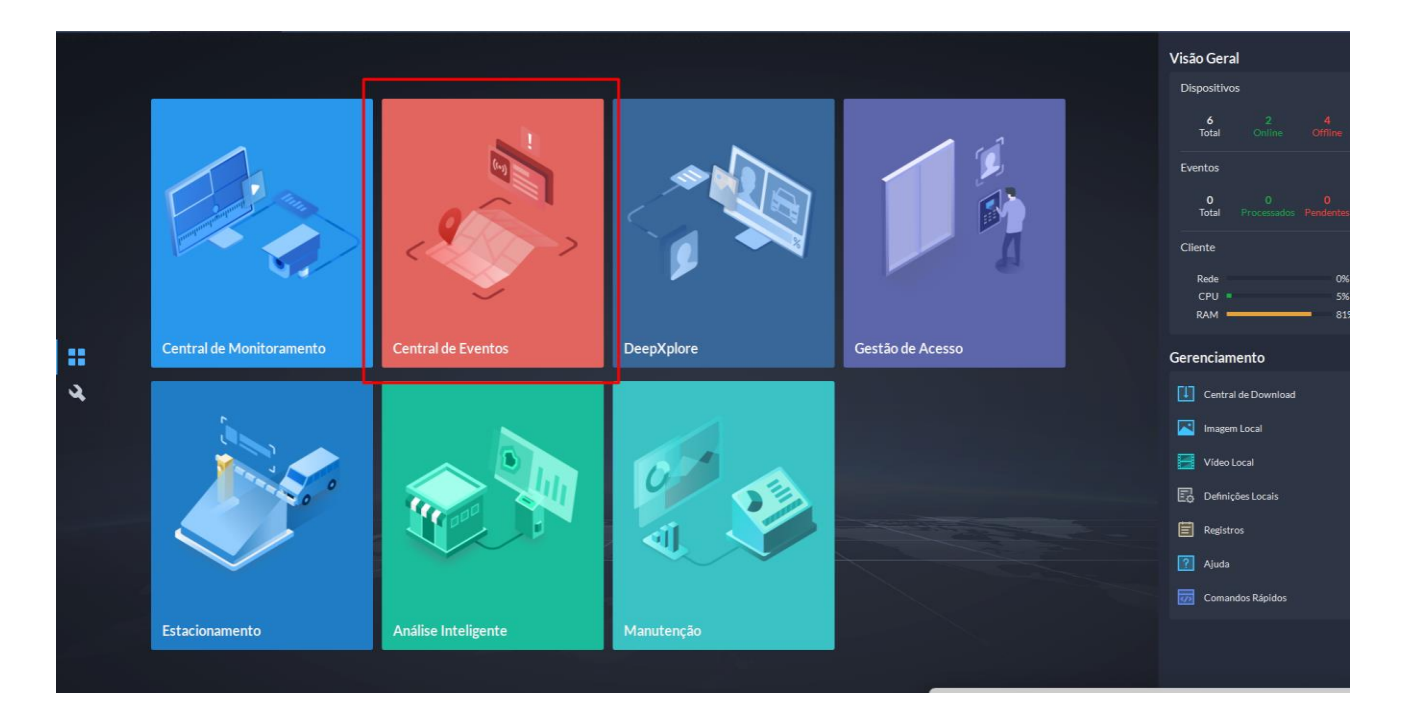

Sem eventos assim será a página.

E assim que você receber o evento ele irá notificar da seguinte forma.

| Intelbras Defense IA 👩 Início | <b>#</b> Central de Ever | ntos 🗳 Eventos          | 🔍 Síntese           | 🔾 Usuário      | -                |             |             | 0 1 9 Å        | <b>≜</b> 11:17:33 <b>⊜</b> | - @ × |
|-------------------------------|--------------------------|-------------------------|---------------------|----------------|------------------|-------------|-------------|----------------|----------------------------|-------|
| ← Menu                        | 🕕 Pausar atualização 🛔   | 🖥 Apagar alarmes 🛛 🖾 Pr | ocesso em lote      |                |                  |             |             |                |                            | ≣ 8   |
| Evento em tempo real          | Hora do Alarme           | Nome do Local           | Categoria de Alarme | Tipo de Alarme | Origem do Alarme | Prioridade: | Comentários | Processado por | Operação                   | T     |
| (•) Histórico de Eventos      | 2024-07-09 11:12:42      | Local Atual             | INCÊNDIO            | Zona 1         | GW 521           | Alta        |             |                | 3                          |       |
| Estatísticas de Eventos       |                          |                         |                     |                |                  |             |             |                |                            |       |